## ELEKTROTEHNIČKI FAKULTET UNIVERZITETA U BEOGRADU

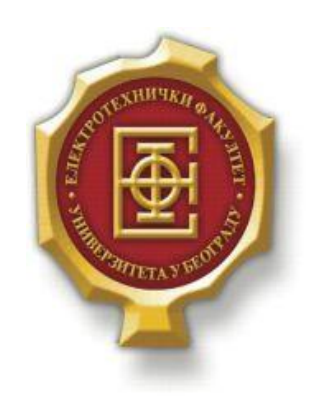

## SIMULACIJA POVEZIVANJA HOST UREĐAJA I VEB SERVERA KORIŠĆENJEM VIRTUELNIH MAŠINA

–Diplomski rad–

Kandidat:

Luka Radak 2010/357

Mentor:

doc. dr Zoran Čiča

Beograd, mart 2017.

## Sadržaj

| SADRŽAJ                                                       | 2  |
|---------------------------------------------------------------|----|
| 1. UVOD                                                       | 3  |
| 2. PREGLED KORIŠĆENIH SOFTVERSKIH ALATA I OPERATIVNOG SISTEMA | 4  |
| 2.1. VIRTUALBOX                                               | 4  |
| 2.1.1. Instalacija alata VirtualBox                           | 4  |
| 2.2. OPERATIVNI SISTEM <i>LINUX</i>                           | 6  |
| 2.2.1. Uopšteno o Linux OS                                    | 6  |
| 2.2.2. Načini blokade pristupa serveru                        | 6  |
| 2.3. Apache server                                            | 8  |
| 3. NETWORKING MODOVI ALATA VIRTUALBOX                         | 9  |
| 3.1. NAT (NETWORK ADDRESS TRANSLATION)                        | 10 |
| 3.2. Bridged Networking                                       | 10 |
| 3.3. INTERNAL NETWORKING                                      | 12 |
| 3.4. Host-only networking                                     | 12 |
| 4. POSTAVKA SIMULACIJE                                        |    |
| 4.1. POSTAVKA TESTIRANE MREŽE                                 | 13 |
| 4.1.1. Topologija mreže i cilj simulacije                     | 13 |
| 4.1.2. Dodavanje virtuelnih mašina                            | 13 |
| 4.1.3. Testiranje međusobne povezanosti virtuelnih mašina     | 19 |
| 4.2. Pokretanje servera                                       | 21 |
| 4.3. KONTROLA PRISTUPA SERVERU                                |    |
| 4.4. OSTALA PODEŠAVANJA U <i>Linux OS</i>                     | 23 |
| 4.4.1. Kreiranje veb stranice na serveru                      |    |
| 4.4.2. Definisanje naziva domena servera                      |    |
| 5. REZULTATI SIMULACIJE                                       |    |
| 5.1. POSTAVKA SNIMANJA SAOBRAĆAJA                             |    |
| 5.2. PRISTUP SERVERU SA VIRTUELNE MAŠINE HOST1                |    |
| 5.3. PRISTUP SERVERU SA VIRTUELNE MAŠINE <i>Host2</i>         | 27 |
| 5.4. BLOKADA HOSTA KORIŠĆENJEM UFW                            |    |
| 6. ZAKLJUČAK                                                  | 30 |
| LITERATURA                                                    |    |

# 1.Uvod

Koncept virtuelizacije poslednjih godina sve više dobija na značaju, jer omogućava povećanje efikasnosti i fleksibilnosti u radu, uz smanjenje troškova instalacije i održavanja opreme. Razlog za ovo je to što virtuelizacija predstavlja mogućnost pokretanja više softverskih predstava operativnih sistema (OS), aplikacija i servera na jednom fizičkom uređaju, u obliku virtuelnih mašina, čime se njegovi resursi mogu iskoristiti u većoj meri. Primer prednosti ovakvog pristupa se ogleda i u ovom radu, s obzirom na to da se vrši simulacija ponašanja računarske mreže od tri računara, upotrebom samo jednog fizičkog uređaja. Veb serveri se mogu definisati kao računari koji služe za skladištenje veb sadržaja. Ovakav sadržaj je često potrebno zaštititi od neželjenog pristupa i napada, što predstavlja deo teme ovog rada.

Kao cilj teze postavlja se testiranje povezanosti veb servera sa host uređajima koji žele da mu pristupe, od kojih je jednom to dozvoljeno, a drugom ne. Simulacija ovakvog scenarija se vrši korišćenjem virtuelnih mašina, kreiranih u softverskom alatu *VirtualBox*. Ovaj rad treba da prikaže implementaciju i rezultat nekih od mogućih načina zaštite servera, u ovom slučaju *Apache* servera, kroz jedan prost i skalabilan primer.

Rad je segmentiran tako da čitalac na jednostavan način može da reprodukuje proces simulacije. Sledeća dva poglavlja upoznaju čitaoca sa operativnim sistemom i alatima koji su upotrebljeni, zatim i sa načinima umrežavanja virtuelnih mašina. U četvrtom poglavlju je detaljno opisana postavka simulacije, kako same mreže virtuelnih mašina tako i svih relevantnih podešavanja. Nakon toga sledi prikaz rezultata simulacije koji demonstrira uspešan pristup hosta veb serveru, kao i uspešno zabranjivanje pristupa serveru sa zadatih IP adresa.

## 2. Pregled korišćenih softverskih alata i operativnog sistema

#### 2.1. VirtualBox

*VirtualBox* predstavlja besplatni softver kompanije *Oracle* (prvobitno razvijen od strane kompanije *Innotek*) kojim je omogućena virtuelizacija operativnih sistema, kao što su *Windows* i *Linux*. Njegovo korišćenje je omogućeno na bilo kom računaru baziranom na *AMD* ili *Intel* procesorima novijih generacija, pri čemu jedina ograničenja po pitanju mogućnosti i broja pokrenutih virtuelnih mašina predstavljaju količina memorije i slobodnog prostora na disku.

Prilikom virtuelizacije, bitno je razlikovati nekoliko osnovnih pojmova:

- *Host OS* operativni sistem računara na kom je pokrenut *VirtualBox* (u slučaju ovog rada to je 64-bitni *Windows 7*)
- *Guest OS* operativni sistem koji služi za željenu simulaciju, pokrenut unutar odgovarajuće virtuelne mašine (*Ubuntu 15.04* u ovom radu)
- Virtuelna mašina služi kao specijalno okruženje kreirano od strane softvera *VirtualBox* unutar kog se pokreće željeni *guest OS*, a predstavlja vid skupa parametara koji određuju ponašanje operativnog sistema, kao što su hardverske postavke (veličina zauzete memorije, način povezivanja na mrežu itd.) i informacije o trenutnom stanju virtuelne mašine
- *Guest Additions* razni drajveri i sistemske aplikacije koje su predviđene da budu instalirane unutar *guest OS*, u cilju boljih perfomansi i lakšeg korišćenja operativnog sistema od strane korisnika.

Osnovna odlika ovog softvera je povećanje mogućnosti host računara u smislu sposobnosti paralelnog pokretanja više različitih operativnih sistema na jednom uređaju.

#### 2.1.1. Instalacija alata VirtualBox

Instalacija ovog softvera je moguća preko sajta *https://www.virtualbox.org/wiki/Downloads*, preuzimanjem datoteke za odgovarajući *host OS* i njenim pokretanjem. Nakon otvaranja inicijalnog prozora i klikom na dugme *Next*, korisnik bira odlike koje softverski alat treba da sadrži, kao i lokaciju u koju će biti smeštene potrebne datoteke i direktorijumi, a u sledećem koraku se biraju dodatne opcije za istalaciju ovih funkcija. U okviru narednog prozora od korisnika se traži potvrda da želi da nastavi sa instalacijom, imajući u vidu da će njegovi mrežni interfejsi biti van funkcije neko vreme. Nakon ove potvrde, može se pokrenuti sam proces instalacije dugmetom *Install*. Po završetku ovog procesa softverski alat *VirtualBox* je spreman za upotrebu.

| lick on the icons in the tree below to change the                                                                                                    | way features will be installed.                                                                                                    |
|----------------------------------------------------------------------------------------------------|----------------------------------------------------------------------------------------------------|
| VirtualBox Application     VirtualBox USB Support     VirtualBox Networking     VirtualBox Networking     VirtualBox Bridger     VirtualBox Host-C     VirtualBox Python 2.x Su | Orade VM VirtualBox 5.1.16<br>application.<br>This feature requires 170MB on<br>your hard drive. It has 3 of 3<br>subfeatures selected. The<br>subfeatures require 716KB on yo |
| VirtualBox Host-C                                                                                                    | your hard drive. It has 3 of 3<br>subfeatures selected. The<br>subfeatures require 716KB on yo                                                                                 |

Slika 2.1.1. Odabir funkcija softvera i lokacije na disku

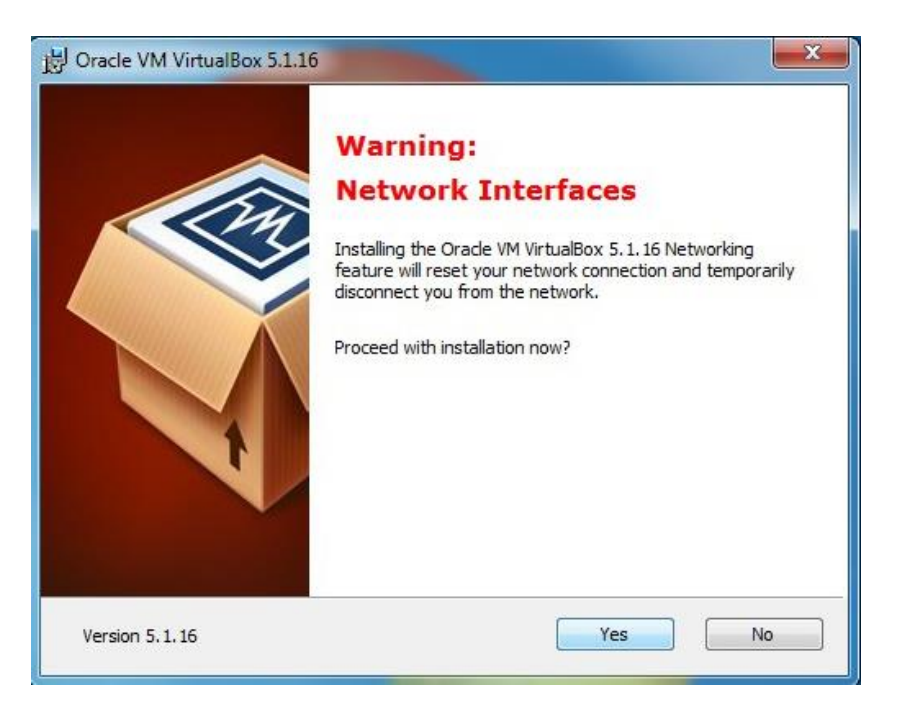

Slika 2.1.2. Upozorenje o isključenju sa mreže

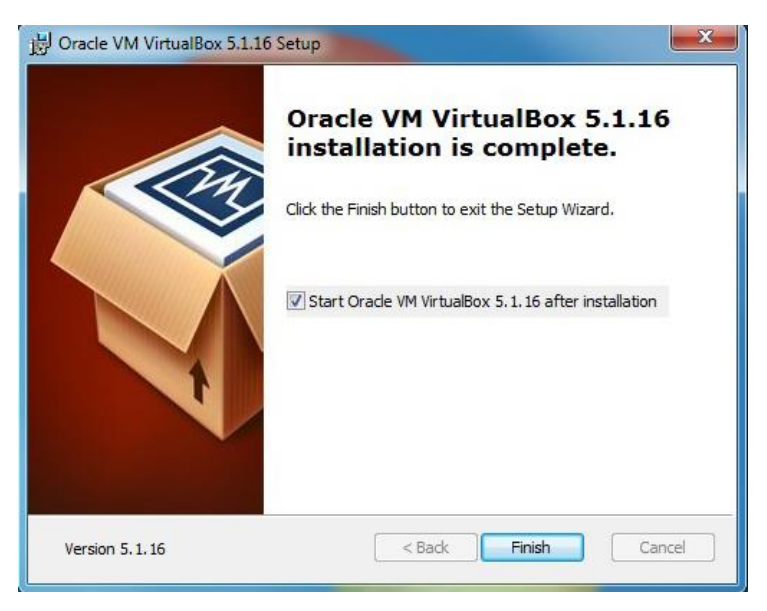

Slika 2.1.3. Finalni prikaz instalacije

## 2.2. Operativni sistem Linux

## 2.2.1. Uopšteno o Linux OS

Poreklo ovog operativnog sistema potiče iz 1969. godine, kada su Denis Riči i Ken Tompson stvorili *Unix*, da bi 1980-ih godina to preraslo u GNU projekat za koji je zaslužan Ričard Stalman. Otprilike jednu deceniju kasnije zalaganjem Finca Linusa Torvaldsa dolazi do razvijanja operativnog sistema *Linux* u formi u kojoj postoji i u današnjici. On se najpreciznije može definisati kao *Linux kernel* (jezgro), koje korisnik koristi upotrebom GNU alata (*utlities*), kao što su *Bash* (*Bourne Again Shell*), *GCC*, *Coreutils* (ls, cat, chmod,...) itd.

Na ovom jezgru se zasnivaju *Linux* distribucije, koje su uglavnom otvorenog koda i zapravo predstavljaju operativne sisteme koji sadrže kernel, GNU alate i biblioteke, kao i dodatni softver i dokumentaciju. Neke od popularnijih distribucija su *Ubuntu*, *CentOS*, *Red Hat* i *Debian*, pri čemu je za izradu ovog rada korišćena 15.04 verzija distribucije *Ubuntu*, kako je već i napomenuto. Preveliki broj distribucija se može smatrati i manom, međutim *Linux* je veoma rasprostranjen zbog lakoće prilagođavanja različitim tipovima hardvera, otvorenosti koda, svoje sigurnosti i lakoće otkrivanja i ispravljanja grešaka u radu sa sistemom. Uz to, on je besplatan i predviđen za neprekidan rad, pa se može koristiti na raznim platformama, kao što su serveri, super računari i sl.

### 2.2.2. Načini blokade pristupa serveru

Onemogućavanje pristupa serveru određenim korisnicima predstavlja vrlo bitan pojam u računarskim mrežama, pa tako i u ovoj simulaciji. Razlozi za blokiranje koji potiče od neke IP adrese ili bloka IP adresa mogu biti različiti, kao što su odbrana od potencijalnih napada na server, cenzura za određenu regiju ili sprečavanje korišćenja usluga servera korisnicima koji su pod zabranom. Problem sa ovim pristupom odbrane se ogleda u dinamičkoj alokaciji IP adresa koja otežava blokiranje određenih klijenata bez rizikovanja kolateralne štete i onemogućavanja pristupa drugim računarima koji dele isti adresni prostor koji je blokiran usled pokušaja pokrivanja što većeg potencijalno opasnog opsega. Još jedan način na koji se može zaobići ovakva zabrana je upotreba *proxy* servera, ukoliko server kom se pristupa nema dobru odbranu protiv njih. Postoji više načina da se onemogući nedozvoljen pristup, od kojih će neki od uobičajenih biti opisani u nastavku teksta.

#### *i)* Upotreba fajervola

Distribucija *Ubuntu* po pravilu ima automatski instaliran jedan veoma koristan alat za zabranu pristupa serveru korišćenjem fajervola, a to je UFW (*Uncomplicated Firewall*), koji predstavlja interfejs prema alatki *iptables* i omogućava pojednostavljenje procesa konfiguracije fajervola. Ovo je posebno pogodno za početnike, kojima bi *iptables* mogao biti komplikovan za ovakvu realizaciju. Ukoliko je nekim slučajem UFW obrisan sa operativnog sistema, njegova instalacija se mže pokrenuti komandom *sudo apt-get ufw*.

Da bi fajervol bio pokrenut, kao i da bi se mogla izvršiti njegova konfiguracija, potrebno je izvršiti komandu *sudo ufw enable*. Ovime se, bez ikakvih izvršenih podešavanja i dodatih pravila, blokira sav saobraćaj koji pristiže na veb server mašine koja pokreće fajervol. Iz tog razloga neophodno je dodati pravila, koja će odrediti kome je dozvoljen pristup serveru. U slučaju ove simulacije, postoji želja za propuštanjem *http* saobraćaja koji potiče od bilo koje IP adrese, sem od one koja odgovara virtuelnoj mašini *Host2*. Ukoliko bi se UFW koristio za ovaj primer, najpre bi bilo dodato pravilo koje brani saobraćaj koji potiče od određene IP adrese, navedene u daljem delu rada, a zatim i omogućen ostali *http* saobraćaj. Treba naglasiti da je redosled ove dve komande vrlo bitan, jer bi pri obrnutom redosledu bio omogućen sav *http* saobraćaj. Spisak pravila se može proveriti sa *sudo ufw status*. Ceo ovaj postupak prikazan je na slici 2.2.2.1., a umesto naziva protokola *http*, može se iskoristiti i odgovarajući broj porta - 80.

| 😣 🗖 🗊 ubuntu@ubuntu                             | -VirtualBox: ~    |                         |  |  |
|-------------------------------------------------|-------------------|-------------------------|--|--|
| ubuntu@ubuntu-Virtual                           | Box:~\$ sudo ufw  | status                  |  |  |
| Status: inactive                                |                   |                         |  |  |
| ubuntu@ubuntu-Virtual                           | Box:~\$ sudo ufw  | enable                  |  |  |
| irewall is active and enabled on system startup |                   |                         |  |  |
| ubuntu@ubuntu-VirtualBox:~\$ sudo ufw status    |                   |                         |  |  |
| Status: active                                  |                   |                         |  |  |
| ubuntu@ubuntu-Virtual                           | .Box:~\$ sudo ufw | deny from 192.168.1.112 |  |  |
| Rule added                                      |                   |                         |  |  |
| ubuntu@ubuntu-Virtual                           | Box:~\$ sudo ufw  | allow http              |  |  |
| Rule added                                      |                   |                         |  |  |
| Rule added (v6)                                 |                   |                         |  |  |
| ubuntu@ubuntu-Virtual                           | Box:~\$ sudo ufw  | status                  |  |  |
| Status: active                                  |                   |                         |  |  |
| То                                              | Action            | From                    |  |  |
|                                                 |                   |                         |  |  |
| Anywhere                                        | DENY              | 192.168.1.112           |  |  |
| 80                                              | ALLOW             | Anywhere                |  |  |
| 80 (v6)                                         | ALLOW             | Anywhere (v6)           |  |  |
| ubuntu@ubuntu-Virtual                           | Box:~\$           |                         |  |  |
|                                                 |                   |                         |  |  |

Slika 2.2.2.1. Konfigurisanje UFW

Pored ovakve primene UFW, moguće je blokirati ili dozvoliti pristup čitavim opsezima IP adresa, dodavanjem dužine mrežnog dela adrese na njen kraj u komandi. Takođe se može i definisati port ili interfejs uređaja sa fajervolom za koji navedeno pravilo treba da važi, kao i druge slične opcije.

Brisanje određenih pravila fajervola se može izvršiti na dva načina. Prvi način je brisanje korišćenjem rednog broja pravila iz tabele, dobijenog na osnovu rezultata komande *sudo ufw status numbered*, pri pokrenutom UFW. Ovo se realizuje naredbom *sudo ufw delete 23*, za primer brisanja pravila pod rednim brojem 23. Drugi pristup podrazumeva brisanje na osnovu naziva pravila, pa bi tako brisanje prethodno navedenog pravila koji dozvoljava *http* saobraćaj bilo izvršeno komandom *sudo ufw delete allow http*. Gašenje fajervola se izvršava sa *sudo ufw disable*.

Prilikom pokušaja nedozvoljenog pristupa veb stranici zaštićenog servera, korisnik kojem je pristup zabranjen neće moći da pokrene stranicu, a u ovakvoj postavci neće čak dobiti ni povratnu informaciju o tome da mu je zahtev odbijen.

#### ii) Izmena konfiguracije Apache servera

Drugi način blokiranja pristupa veb serveru podrazumeva izmenu teksta konfiguracione datoteke *Apache* servera, čija su svojstva navedena u narednom odeljku. Ovaj pristup će biti korišćen i pri simulaciji primera iz ovog rada, iako upotreba UFW daje željene rezultate, najviše zbog vizuelnog prikaza, s obzirom na to da izmena konfiguracije servera omogućava povratnu informaciju korisniku koji nedozvoljeno pokuša da pristupi serveru, ispisujući poruku o zabrani.

Konfiguracija *Apache* servera se može izmeniti nekim od tekstualnih editora, otvaranjem datoteke na putanji /*etc/apache2/apache2.conf*. Nakon toga, potrebno je pronaći deo teksta koji se odnosi na direktorijum /*var/www*/, odnosno između tagova "<Directory /var/www/>" i "</Directory>". Unutar ovog dela datoteke neophodno je dodati pravila o dozvoljenim i zabranjenim IP adresama, a ključne reči za ovo su *Order*, *Allow* i *Deny*. Prvom od ove tri se određuje redosled izvršavanja druge dve direktive. Tako bi pri liniji "Order allow,deny" najpre bila izvršena provera kasnije navedenih uslova direktive o dozvoljenom IP saobraćaju, a zatim ona koja vrši zabranu. Treba imati na umu, da se korisniku odmah odbija pristup serveru ako ne ispunjava makar jedan uslov pod *Allow* direktivom, a u suprotnom prelazi na uslove *Deny* direktiva, kojih takođe može biti više. Ukoliko bi ovaj redosled bio obrnut, prvo bi bio ispitan uslov naveden pod direktivom *Deny*, a u slučaju da korisnik ispunjava ovaj uslov pristup serveru mu je onemogućen, osim ukoliko ispunjava i uslov direktive *Allow* koji se sledeći ispituje. Kako bi ove direktive imale efekta, izmenjena je i linija sa direktivom *AllowOverride*, menjajući joj argument "None" u "All".

Konkretan primer ove izmene konfiguracije i primena u slučaju ove teze, detaljno je opisan u poglavlju posvećenom postavci simulacije.

#### iii) Fail2Ban

Ovaj alat reaguje na učestale neuspešne pokušaje autentifikacije nekog korisnika na određeni servis, ili druge aktivnosti potencijalno štetne po server. Do saznanja o neuspešnim autentifikacijama *Fail2Ban* "zatvori" dolaze traženjem šablona koji bi na to ukazali, unutar logova ("dnevnika") ispisanih od strane tog servisa. *Fail2Ban* može da izda privremenu zabranu IP adresa od kojih potiču takve pretnje, dinamičkom modifikacijom pravila fajervola. Detalji same instalacije ovog alata, kao i relevantna podešavanja za rad sa *Apache* serverom, neće biti opisivani u sklopu ovog rada, ali mogu se pronaći na stranici *https://www.digitalocean.com/community/tutorials/how-to-protect-an-apache-server-with-fail2ban-on-ubuntu-14-04*.

## 2.3. Apache server

Apache HTTP Server Project predstavlja projekat upravljan od strane grupe volontera lociranih širom sveta sa ciljem da se implementira HTTP (veb) server koji pruža puno mogućnosti, otporan je i besplatan, a deo je fondacije Apache Software Foundation. Članovi ovog projekta teže ka tome da Apache ostane platforma pomoću koje institucije i pojedinci mogu da rade na izgradnji pouzdanih sistema. Shodno tome, Apache server je najzastupljeniji softver za veb server na svetu.

Prilikom simulacije teze, *Apache* server će biti pokrenut na virtuelnoj mašini, a on će "ugostiti" jednu veb stranicu koja će se tu nalaziti. Sa uređaja (ili u ovom slučaju virtuelne mašine) na kom je pokrenut server, direktorijumu servera na hard disku u kom se nalazi pomenuta veb stranica može se pristupiti ukucavanjem *localhost/* u veb pretraživač, a *default* pretaživač u *Linux OS* je *Mozilla Firefox*. Na ovaj URL je moguće nadovezati naziv stranice koju treba pokrenuti.

## **3.** Networking modovi alata VirtualBox

Softverski alat *VirtualBox* obezbeđuje i do 8 virtuelnih *PCI Ethernet* kartica svakoj virtuelnoj mašini koja je dodata, pri čemu je za svaku od tih kartica moguće odabrati koji će hardver biti virtuelizovan i mod virtuelizacije u zavisnosti od željene povezanosti sa fizičkom mrežom. Svih 8 mrežnih kartica je moguće konfigurisati preko komandne linije sa *VboxManage modifyvm*. Korišćenjem grafičkog interfejsa alata *VirtualBox*, podešavanjima za 4 adaptera je moguće pristupiti odabirom željene virtuelne mašine i opcije *Settings*, otvarajući karticu *Network* unutar novootvorenog prozora. Nakon ovoga, neophodno je štiklirati opciju *Enable Network Adapter* čime se aktivira željeni adapter, zatim odabrati mod virtuelizacije iz padajućeg menija *Attached to* i naziv adaptera iz padajućeg menija *Name*.

| General        | Network       |                            |                                         |           |   |
|----------------|---------------|----------------------------|-----------------------------------------|-----------|---|
| System         | Adapter 1 Ada | apter 2                    | Adapter 3                               | Adapter 4 |   |
| Display        | Enable Networ | k Adapter                  | r                                       |           |   |
| Storage        | Attached to   | NAT                        | tached                                  | •         |   |
| 🗎 Audio        | Name          | NAT NAT N                  | letwork                                 |           | 7 |
| P Network      | Auvanced      | Bridge<br>Intern<br>Host-c | d Adapter<br>al Network<br>only Adapter |           |   |
| Serial Ports   |               | Gener                      | ic Driver                               |           |   |
| SB USB         |               |                            |                                         |           |   |
| Shared Folders |               |                            |                                         |           |   |
| User Interface |               |                            |                                         |           |   |

Slika 3.1. Network podešavanja

Postoji sedam ponuđenih modova:

- Not attached gostujuća mašina ima postojeću mrežnu karticu, ali ne i konekciju, kao da Ethernet nije priključen na karticu
- 2) NAT (*Network Address Translation*) pogodan ukoliko *guest OS* treba da služi samo za pretraživanje Interneta, preuzimanje datoteka ili za *e-mail*
- 3) NAT Network mreža koja koristi NAT servis poput kućnog rutera
- 4) *Bridged networking* za naprednije potrebe umrežavanja poput pokretanja servera unutar *guest OS* i simulacije mreže
- 5) Internal networking međusobno umrežavanje virtuelnih mašina, koje nije vidljivo od strane host OS ili njegovih programa

- 6) *Host-only networking* povezivanje host uređaja sa virtuelnim mašinama bez upotrebe njegovog fizičkog mrežnog interfejsa, već kreiranjem virtuelnog interfejsa nalik *loopback* interfejsu, na *host OS*
- Generic networking korisniku omogućava odabir drajvera koji može biti distribuiran unutar extension pack ili uključen u VirtualBox. U ovoj situaciji retko upotrebljavani modovi UDP Tunnel i VDE (Virtual Distributed Ethernet) networking koriste isti opšti interfejs.

U nastavku će biti detaljnije opisani neki od najčešće korišćenih modova.

#### 3.1. NAT (Network Address Translation)

NAT predstavlja *default* način rada mrežne kartice u softverskom alatu *VirtualBox*, s obzirom na to da najčešće nije potrebno ni izvršiti konfiguraciju na host i *guest* sistemima. Ovaj mod je samim tim najjednostavniji način na koji virtuelna mašina može pristupiti nekoj eksternoj mreži, nalik pravom kompjuteru koji se putem rutera povezuje na internet. Funkciju rutera u ovom slučaju vrši *VirtualBox networking engine* koji na transparentan način mapira dolazni i odlazni saobraćaj za virtuelnu mašinu i postavlja se između svake od pokrenutih mašina i host uređaja.

DHCP server integrisan u *VirtualBox* dodeljuje mrežnu adresu i određuje konfiguraciju virtuelne mašine na privatnoj mreži, pa zato ova adresa uglavnom pripada potpuno različitoj mreži od one kojoj pripada host. Prva mrežna kartica koja koristi NAT je povezana na mrežu 10.0.2.0/24, druga na 10.0.3.0/24 itd., pri čemu je moguće promeniti ova automatska podešavanja ukoliko postoji potreba za tako nešto.

Nedostatak NAT moda se ogleda u tome što je virtuelna mašina nedostupna od strane drugih mreža, poput privatne mreže povezane na ruter, pa stoga nije moguće pokrenuti server na ovaj način ukoliko ne bi bio postavljen *port forwarding*. Takođe, postoje četiri ograničenja ovog moda:

- 1) ICMP protokol postoje određeni problemi sa mrežnim *debugging* koje koriste ovaj protokol pri slanju i primanju poruka, uprkos tome što je poboljšana podrška za ICMP od verzije 2.1, kada je problem sa alatkom *ping* otklonjen
- 2) Prijem UDP broadcast poruka je nepouzdan
- 3) Nedostatak podrške za protokole koji nisu TCP ili UDP
- 4) Nemogućnost korišćenja portova čiji je broj manji od 1024 za port forwarding.

#### 3.2. Bridged networking

U ovom odeljku će biti više reči o modu umrežavanja koji je korišćen i pri simulaciji ove teze. Kada je uključen *Bridged adapter*, *VirtualBox* se povezuje sa jednom od instaliranih mrežnih kartica i vrši direktnu razmenu mrežnih paketa, zaobilazeći mrežni stek host operativnog sistema. Mrežni stek predstavlja slojevit skup protokola koji zajedničkim radom obezbeđuje neku mrežnu funkciju. *VirtualBox* koristi drajver sa host sistema ("net filter" drajver) kojim se filtriraju podaci sa fizičkog mrežnog adaptera i omogućava ovom programu presretanje podataka sa fizičke mreže i ubacivanje podataka u nju. Ovime se praktično kreira novi mrežni interfejs unutar softvera, pa deluje kao da je *guest OS* povezan na interfejs preko kabla. To znači da host može da razmenjuje podatke sa *guest* sistemom koristeći ovaj interfejs, čime je omogućeno rutiranje između gostujućeg sistema i ostatka mreže.

Postavka *bridged* moda je, kao i kod NAT, vrlo jednostavna, jer je neophodno samo odabrati željeni host interfejs koji će služiti za umrežavanje, u sklopu *Network* dela dijaloga *Settings* za

određenu virtuelnu mašinu (slika 3.2.1.). Pritom, povezivanje sa bežičnim interfejsom je nešto drugačije od običnog povezivanja, jer mnogi bežični adapteri nemaju podršku za *promiscuous* mod rada. S obzirom na to da je za sav saobraćaj neophodna upotreba MAC adrese bežičnog adaptera host uređaja, *VirtualBox* vrši zamenu izvorišne MAC adrese u sklopu *Ethernet* zaglavlja odlazećeg paketa, kako bi odgovor sigurno mogao da bude poslat na host interfejs. Ukoliko dolazeći paket za destinacionu adresu ima IP adresu adaptera jedne od virtuelnih mašina, *VirtualBox* vrši ubacivanje MAC adrese adaptera odgovarajuće virtuelne mašine na mesto odredišne MAC adrese *Ethernet* zaglavlja paketa i prosleđuje ga. Ispitivanjem ARP (*Address Resolution Protocol*) i DHCP paketa, *VirtualBox* dolazi do informacija o IP adresama interfejsa pokrenutih virtuelnih mašina.

| General        | Network               |                   |                          |               |
|----------------|-----------------------|-------------------|--------------------------|---------------|
| System         | Adapter 1 Adapter 2   | Adapter 3         | Adapter 4                |               |
| Display        | 📝 Enable Network Adap | ter               |                          |               |
| Storage        | Attached to:          | Bridged Adapter   | •                        |               |
| > Audio        | Name:                 | Qualcomm Atheros  | AR9485WB-EG Wireless Net | twork Adapter |
| P Network      | Adapter Type:         | Intel PRO/1000 MT | Desktop (82540EM)        |               |
| Serial Ports   | Promiscuous Mode:     | Deny              |                          |               |
| S USB          | MAC Address:          | 0800271BBCE9      |                          | 6             |
| Shared Folders |                       | Cable Connected   | 1                        |               |
| User Interface |                       | Port Forwarding   |                          |               |

Slika 3.2.1. Podešavanja bridged adaptera

U zavisnosti od *host OS*, postoje određena ograničenja koja se moraju uzeti u obzir pri konfiguraciji mreže. Tako je u slučaju *Macintosh* operativnog sistema i upotrebe *AirPort* bežičnog interfejsa za ovaj način rada moguć samo rad sa IPv4 i IPv6 protokolom. Ovo važi i za bežične adaptere operativnog sistema *Linux*, kao i moguć gubitak paketa usled podešavanja vrednosti MTU (*Maximum Transmission Unit*) na manje od 1500 bajtova na određenim interfejsima koji se povezuju kablom. Neki adapteri ovog operativnog sistema brišu VLAN (*Virtual Local Area Network*) tagove na hardveru, što onemogućava *VLAN trunking* između virtuelne mašine i eksterne mreže sa nekim starijim verzijama *Linux* jezgra. Ukoliko se virtuelna mašina pokreće na *Solaris OS*, ne postoji podrška za bežične interfejse, kao ni potpuna podrška filtriranja saobraćaja gostujućeg operativnog sistema.

S obzirom na to da je za realizaciju simulacije ove teze potrebno pokrenuti server na jednoj od virtuelnih mašina, kao i međusobno povezati kreirane mašine, pri čemu ne postoji potreba za sigurnošću i "odsecanjem" ove mreže od ostatka sveta, odabran je *Bridged networking* mod za umrežavanje *guest* sistema jer ispunjava ove zahteve. Pri tome, simulacija je pokrenuta na *Windows OS* kao host sistemu, pa nisu očekivani neki od problema navedenih u prethodnom pasusu.

## 3.3. Internal networking

Potencijalni nedostatak *Bridged networking* moda u nekim slučajevima može biti nedostatak sigurnosti unutar mreže. Ovaj problem se može rešiti odabirom *Internal* moda umrežavanja, koji je sličan prethodno opisanom, s tim što uređaji koji nisu na istom host računaru ne mogu pristupiti ovoj mreži, već se komunikacija vrši samo interno (i direktno) među virtuelnim mašinama pokrenutih na istom host uređaju. Takođe, sam host ne može da prati komunikaciju između dve virtuelne mašine koja je privatna. Razlog za ovo je to što se, za razliku od *Bridged networking* slučaja, saobraćaj ne odvija preko fizičkog interfejsa host sistema.

## 3.4. Host-only networking

*Host-only* način umrežavanja se može smatrati kao mešavina *Bridged* i *Internal networking* modova. Komunikacija između host sistema i virtuelnih mašina se odvija preko fizičkog *Ethernet* sviča, nalik *Bridged* modu, dok ne postoji mogućnost komuniciranja sa "spoljnim svetom", kao i kod internog umrežavanja, zbog nedostatka povezanosti sa fizičkim mrežnim interfejsom host uređaja. Zato *VirtualBox* prilikom korišćenja ovog moda kreira novi softverski interfejs na host računaru, nalik *loopback* interfejsu, čiji saobraćaj može biti presretnut i analiziran, što nije moguće pri korišćenju *Internal networking* moda, dok se međusobna komunikacija virtuelnih mašina ne može videti. Primer upotrebe *Host-only* načina umrežavanja je umrežavanje virtuelne mašine na kojoj se nalazi veb server i virtuelne mašine na kojoj se nalazi baza podataka. Veb server za ostvarivanje svoje funkcionalnosti koristi podatke iz baze podataka (na primer, za dinamički ispis sadržaja), ali spoljašnje okruženje nema potrebe da pristupa bazi podataka, pa je za povezivanje dve navedene mašine *Host-only* načina umrežavanja adekvatan. Pošto, veb serveru treba omogućiti da se pristupa i iz spoljašnjeg sveta, onda će virtuelna mašina na kojoj se nalazi veb server pomoću *Bridged* moda da se poveže na spoljašnje okruženje, ali bez obzira na to virtuelna mašina sa bazom podataka i dalje ostaje nevidljiva spoljašnjem svetu.

## 4. POSTAVKA SIMULACIJE

U ovom poglavlju biće detaljno opisan postupak postavke primera, odnosno podešavanja testirane mreže i *Linux* operativnog sistema odgovarajućih virtuelnih mašina. U sklopu opisa *Linux* podešavanja biće reči o načinu pokretanja servera, blokiranja pristupa, kreiranju veb stranice, kao i instalaciji potrebnih alata. Treba takođe imati na umu da termin *host* sada ima drugačije značenje od prethodno korišćenog i odnosi se na uređaj koji je povezan na server. Neke komande koje se koriste u *Linux OS* zahtevaju administratorske dozvole koje poseduje korisnik *root*. Stoga takve komande započinju sa *sudo*, što omogućava da se komanda izvrši kao da ju je pokrenuo *root* korisnik. Prilikom prve ovakve komande, terminal traži ukucavanje lozinke *root* korisnika, koja u ovom slučaju glasi "reverse", iz razloga koji je naveden u daljem tekstu poglavlja. OS pamti uspešno ukucanu lozinku neko određeno vreme definisano u sistemu, pa u tom periodu korisniku neće biti ponovo zatraženo njeno ukucavanje. Zato je ovaj korak verifikacije izostavljen u daljem delu teksta.

#### 4.1. Postavka testirane mreže

#### 4.1.1. Topologija mreže i cilj simulacije

S obzirom na to da se teza bavi korišćenjem virtuelnih mašina za simulaciju mreže i blokiranjem pristupa serveru, za testiranje je dovoljna mreža koju čine tri virtuelne mašine, koje predstavljaju server i dva host uređaja. Ove mašine su međusobno povezane preko *bridged* adaptera, čije su osobine navedene u prethodnom poglavlju, pri čemu svaka ima po jedan takav interfejs. Prilikom ove postavke, od interesa je povezanost mašine na kojoj će biti pokrenut veb server sa host mašinama, dok međusobna veza dva host uređaja nije od velikog značaja za realizaciju ovog primera, iako će ona svejedno biti uspostavljena.

Cilj simulacije ove mreže virtuelnih mašina je testiranje kontrole pristupa veb serveru, takve da je pristup dozvoljen mašini *Host1*, ali ne i mašini *Host2*. Način na koji će ta blokada biti ostvarena je opisana u daljem delu poglavlja. Ovakvom simulacijom može se prikazati jedna realna situacija kada je iz nekog razloga potrebno blokirati određene korisnike na internetu, ukoliko postoji mogućnost napada na server ili nekog drugog vida neautorizovanog pristupa.

#### 4.1.2. Dodavanje virtuelnih mašina

Postoji više načina na koje se mogu dodati virtuelne mašine u softverskom alatu *VirtualBox* – dodavanjem već pripremljenih virtuelnih mašina korišćenjem .ova ili .vdi datoteka, ili kreiranjem novih virtuelnih mašina. Prvi pristup se svodi na ubacivanje već kreiranog virtuelnog hard diska sa određenim podešavanjima i podignutim operativnim sitemom, dok se u drugom slučaju kreira novi virtuelni hard disk na kom nije ništa instalirano. Gotove virtuelne mašine, odnosno njihove "slike" (*VM image*), mogu se preuzeti sa stranice *https://virtualboxes.org/images/*, odabirom daljeg linka koji vodi ka preuzimanju datoteke za željeni operativni sistem i distribuciju. Za izradu ove simulacije odabrana je *Ubuntu 15.04* distribucija operativnog sistema *Linux*, pa se sa stranice *https://virtualboxes.org/images/ubuntu/#ubuntu1504* pokreće odgovarajuća .torrent datoteka koja služi za preuzimanje "slike" virtuelne mašine, koja je u ovom slučaju u .ova formatu.

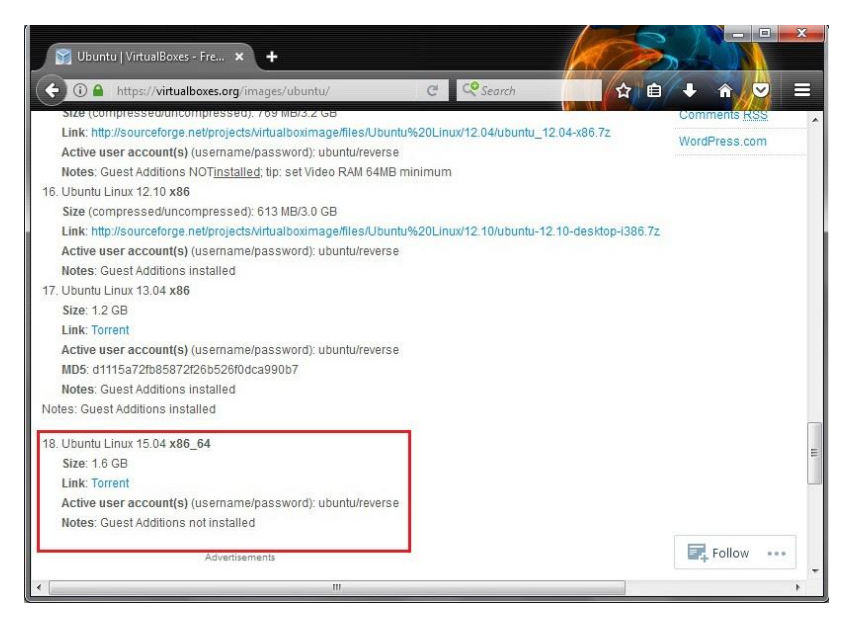

Slika 4.1.2.1. Preuzimanje "slike" za Ubuntu 15.04

Prva virtuelna mašina koja se ubacuje u *VirtualBox* je ona na kojoj će biti pokrenut veb server. Navedeni postupak je vrlo jednostavan kada je u pitanju rad sa datotekom u .ova formatu. Klikom miša na dugme *Import* u glavnom prozoru alata *VirtualBox* otvara se novi prozor koji nudi opciju biranja datoteke koja će poslužiti kao "slika" virtuelne mašine. Nakon izvršenog odabira, prelazi se na definisanje nekih parametara mašine koja se dodaje, kao što je prikazano na slici 4.1.2.2.

| Appliance settings<br>These are the virtual machines contair<br>machines. You can change many of th<br>check hores below. | red in the appliance and the suggested settings of the imported VirtualBox<br>e properties shown by double-clicking on the items and clisable others using the |
|----------------------------------------------------------------------------------------------------|----------------------------------------------------------------------------------------------------|
| Description                                                                                                    | Configuration                                                                                                    |
| Virtual System 1                                                                                                    | 1                                                                                                    |
| 😸 Name                                                                                                    | Veb_server                                                                                                    |
| 🗮 Guest OS Type                                                                                                    | 🐕 Ubuntu (64-bit)                                                                                                    |
| CPU                                                                                                    | 1                                                                                                    |
| RAM                                                                                                    | 1024 MB                                                                                                    |
| OVD OVD                                                                                                    |                                                                                                    |
| 🛃 Network Adapter                                                                                                    | Intel PRO/1000 MT Desktop (82540EM)                                                                                                    |
| Storage Controller (IDE)                                                                                                  | РШХ4                                                                                                    |
| Storage Controller (IDE)                                                                                                  | РШХ4                                                                                                    |
| 4 🏈 Storage Controller (SATA)                                                                                             | AHCI                                                                                                    |
| 😥 Virtual Disk Image                                                                                                    | C:\Users\Luka\VirtualBox VMs\Veb_server\Ubuntu 15.04-disk1.vmdk                                                                                                |
| Painitialize the MAC address of all r                                                                                     | network cards                                                                                                    |

Slika 4.1.2.2. Parametri pri dodavanju virtuelne mašine

Posle promene naziva ove virtuelne mašine u "Veb\_server", ostavljajući ostale parametre na već postavljene vrednosti, biranjem opcije *Import* se pokreće proces dodavanja željene mašine u *VirtualBox*. Sada je moguće promeniti neka podešavanja virtuelne mašine *Veb\_server* biranjem

njenog prikaza u listi dodatih mašina i klikom miša na dugme *Settings*. Isto je moguće postići i desnim klikom na ime mašine, birajući opciju *Settings*. Po otvaranju odgovarajućeg prozora, odabirom kartice *System* dolazi se do biranja prioriteta uređaja sa kojih *VirtualBox* pokušava podizanje operativnog sistema pri pokretanju virtuelne mašine, u sklopu dela prozora pod nazivom *Boot order* (slika 4.1.2.3.). Takođe je moguće podesiti i druge parametre, kao što je količina RAM memorije koju mašina zauzima.

| General        | System                               |         |
|----------------|--------------------------------------|---------|
| System         | Motherboard Processor Acceleration   |         |
| Display        | Base Memory:                         | 1024 MB |
| Storage        | 4MB 8192 MB                          |         |
| Audio          | Boot Order: V Mard Disk              |         |
| Network        | Network                              |         |
| Serial Ports   | Chipset: PIIX3 🔻                     |         |
| USB            | Pointing Device: PS/2 Mouse          |         |
| Shared Folders | Extended Features: V Enable I/O APIC |         |
| User Interface | V Hardware Clock in UTC Time         |         |

Slika 4.1.2.3. System podešavanja virtuelne mašine

Za potrebe ove simulacije, od većeg značaja su podešavanja u sklopu kartice *Network*, pomenute u delu teksta posvećenog *networking* modovima. Upravo u tom odeljku je i navedeno da će biti korišćen *bridged* adapter, pa se nakon osposobljavanja mrežnog adaptera bira opcija *Bridged adapter*, kao na slici 3.1., a zatim i njegov naziv iz liste ponuđenih, gde se nakon klika na opciju *Advanced* mogu videti parametri ovog interfejsa, koje nije potrebno menjati. Ove postavke za virtuelnu mašinu *Veb\_server* mogu se videti na slici 3.2.1. Klikom mišem na dugme *OK* se potvrđuju sve odrađene izmene i vrši se povratak u glavni prozor.

Kako bi alat *Wireshark*, koji će pri pokretanju simulacije služiti za analizu saobraćaja u mreži, bio prisutan na sve tri virtuelne mašine, a da bi bilo izbegnuto pokretanje instalacije za svaku posebno jer će host mašine biti kreirane kloniranjem prve, pre nastavka postavljanja mreže bilo bi efikasno pokrenuti *Veb\_server* i instalirati željeni alat. Pokretanje virtuelne mašine se može izvršiti duplim klikom miša na njen naziv u sklopu liste mašina. Nakon nekog vremena pojaviće se prikaz za logovanje na podignutu *Ubuntu* distribuciju (slika 4.1.2.4.), korišćenjem korisničkog imena i lozinke koji su prikazani na veb stranici sa koje je preuzeta datoteka "slike" virtuelne mašine. U ovom slučaju to su korisničko ime "ubuntu" i lozinka "reverse". Nakon unosa ovih podataka i pritiskom na taster *Enter*, dolazi se do grafičkog prikaza podignutog operativnog sistema.

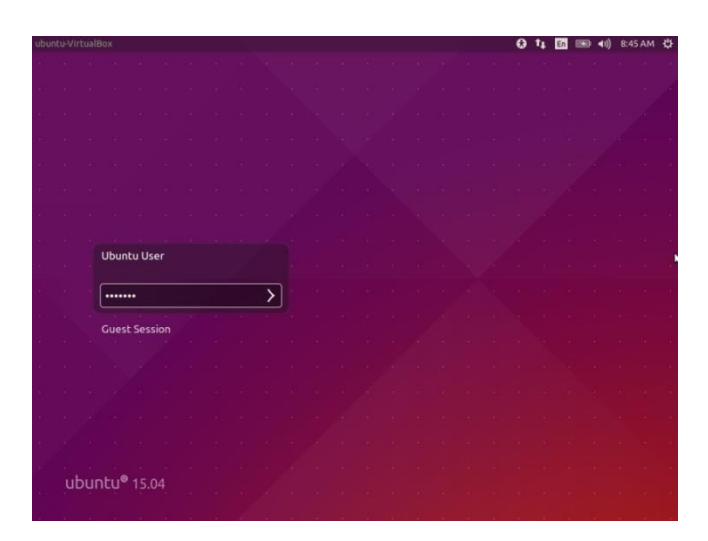

Slika 4.1.2.4. Unos šifre korisnika

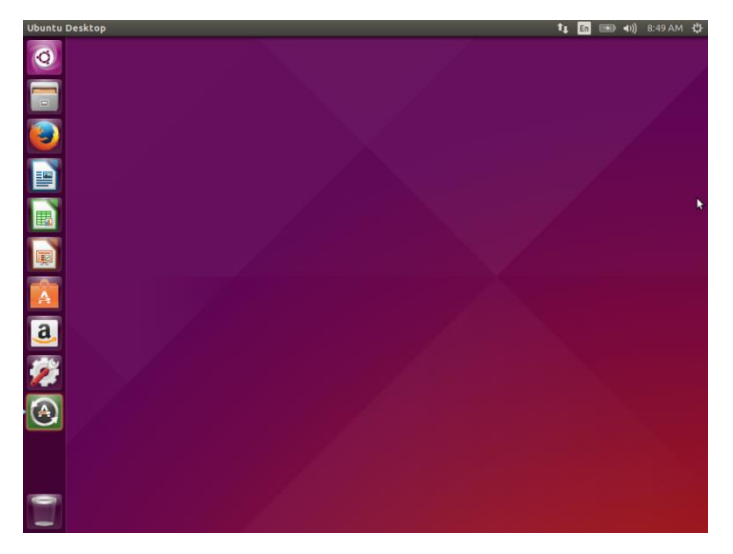

Slika 4.1.2.5. Desktop distribucije Ubuntu

Instalacija alata Wireshark se pokreće kucanjem komande sudo apt-get install -y wireshark u terminalu, koji je moguće otvoriti kombinacijom tastera Ctrl+Alt+T iz desktopa. Opcija -y ove komande vrši automatski pristanak na količinu memorije koja će biti zauzeta. Kada proces instalacije dođe do određene tačke, korisniku se postavlja pitanje o tome da li želi da snimanje paketa bude omogućeno i korisnicima sistemske grupe "Wireshark", a ne samo root korisniku kao u default postavci. Bira se odgovor "Yes" (slika 4.1.2.6.), jer za potrebe ove simulacije povećana bezbednost nije od velike važnosti, a tasterom Enter se nastavlja instalacija. Ovo nije dovoljno da bi korisnik bez administrativnih privilegija mogao da snima saobraćaj (slika 4.1.2.7.), već je neophodno dodati ga u pomenutu grupu "Wireshark", komandom sudo usermod -a -G wireshark ubuntu, za korisnika "ubuntu" u ovom slučaju. Umesto konkretnog naziva korisnika može se upotrebiti izraz (whoami). Potrebno je još i izlogovati ovog korisnika sa gnome-session-quit --logout --no-prompt, pa će mu sledećim logovanjem biti omogućeno korišćenje alata Wireshark u potpunosti. Nakon ovog procesa, gasi se virtuelna mašina prostim zatvaranjem prozora u kojoj je otvorena i biranjem opcije Power off the machine, kako bi se prešlo na naredne korake postavke mreže.

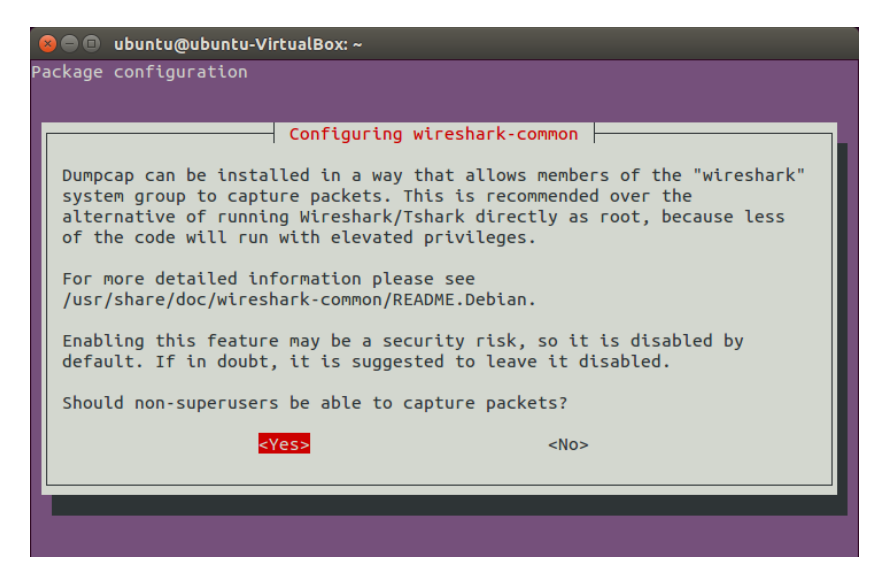

Slika 4.1.2.6. Biranje privilegija za snimanje paketa

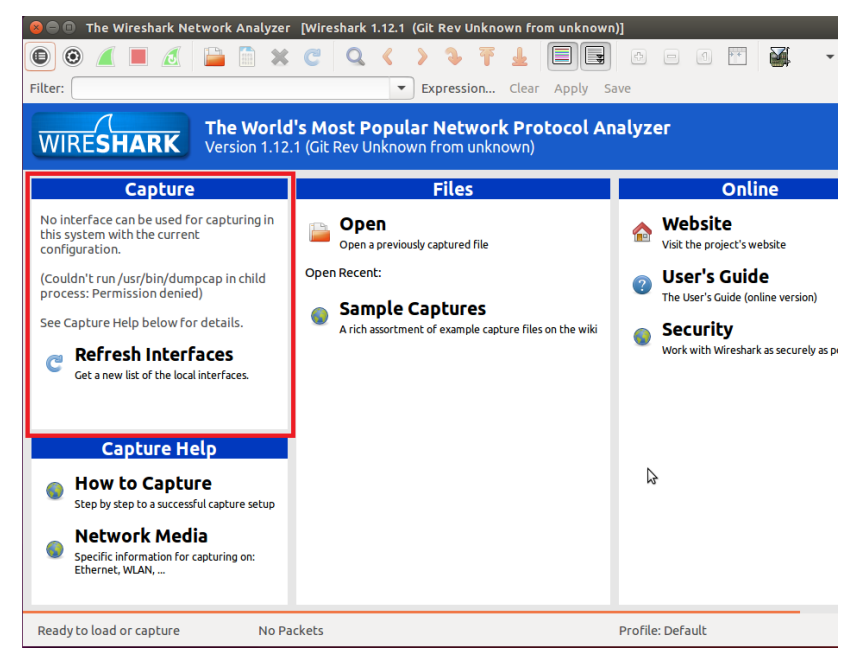

Slika 4.1.2.7. Nemogućnost biranja interfejsa nakon instalacije

Nakon što je dodata prva virtuelna mašina, koja predstavlja veb server, može se pristupiti dodavanju druge dve, koje odgovaraju host uređajima. Ovo je najlakše realizovati kloniranjem prve mašine, umesto ponavljanja procesa koji je prethodno opisan, čime je i obezbeđeno da one odmah imaju instaliran alat *Wireshark*. Postupak kloniranja prve mašine počinje desnim klikom miša na nju i biranjem opcije *Clone*. U prozoru koji je tom prilikom otvoren upisuje se naziv nove virtuelne mašine ("Host1"). Pored ovoga, bitno je izabrati opciju reinicijalizacije MAC adrese za sve mrežne kartice, jer bi u suprotnom nova mašina imala istu MAC adresu interfejsa kao i originalna, pa njihova međusobna komunikacija ne bi bila moguća.

| New machine nan                                           | ne                                                                    |
|-----------------------------------------------------------|-----------------------------------------------------------------------|
| Please choose a name fo<br>clone of the machine <b>Ve</b> | or the new virtual machine. The new machine will be <b>b_server</b> . |
| Host1                                                     |                                                                       |
| 🖉 Reinitialize the MAC a                                  | ddress of all network cards                                           |
|                                                           |                                                                       |
|                                                           |                                                                       |
|                                                           |                                                                       |
|                                                           |                                                                       |

Slika 4.1.2.8. Prvi korak kloniranja

Klikom na dugme *Next* dolazi se do izbora tipa klona. U ovom slučaju se može izabrati opcija *Linked clone*, jer ona podrazumeva povezivanje virtuelnog hard diska novokreirane virtuelne mašine na virtuelni hard disk originalne mašine, umesto njegovog kopiranja kao u slučaju *Full* klona, čime se vrši ušteda prostora na računaru. Ovime je zato onemogućeno prebacivanje nove virtuelne mašine na drugi računar bez prebacivanja i originala (slika 4.1.2.9.). Klikom na dugme *Clone* pokreće se završni proces kloniranja virtuelne mašine i vrši se povratak u glavni prozor, gde se može primetiti da se u listi virtuelnih mašina sada nalazi i *Host1*. Postupak se ponavlja i pri kreiranju mašine *Host2*, sa razlikom samo u pisanju naziva mašine, nakon čega je završeno postavljanje mreže koja se testira. Obeležavanjem jedne od virtuelnih mašina, sa desne strane prozora se dobija prikaz njenih parametara (slika 4.1.2.10.).

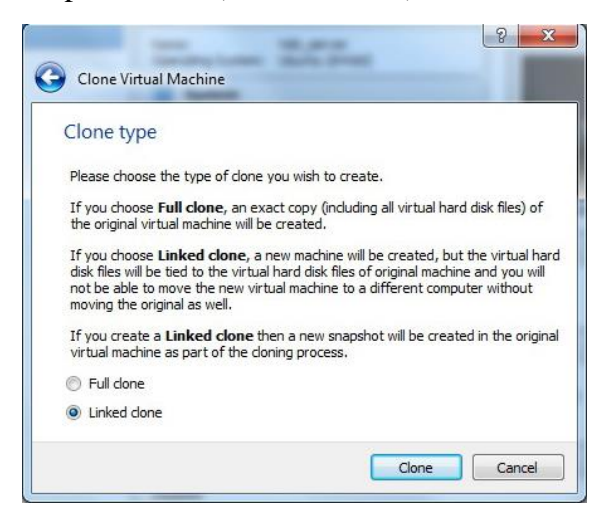

Slika 4.1.2.9. Odabir tipa klona

| File Machine Help                |                                                                                                    |                               |  |  |
|----------------------------------|----------------------------------------------------------------------------------------------------|-------------------------------|--|--|
| New Settings Discard Start       |                                                                                                    | 设 Details 💿 Snapshots (2)     |  |  |
| Veb_server (Linked Base for Veb) | General                                                                                                    | Preview                       |  |  |
| Host1                            | Name: Veb_server<br>Operating System: Ubuntu (64-bit)                                                                |                               |  |  |
| Powered Off                      | System                                                                                                    |                               |  |  |
| Host2<br>Powered Off             | Base Memory: 1024 MB<br>Boot Order: Hard Disk, Optical, Floppy<br>Acceleration: VT-x/AMD-V, Nested Paging            | Veb_server                    |  |  |
|                                  | Display                                                                                                    |                               |  |  |
|                                  | Video Memory: 12 MB<br>Remote Desktop Server Port: 9000-9100<br>Video Capture: Disabled                              |                               |  |  |
|                                  | Storage                                                                                                    |                               |  |  |
|                                  | Controller: SATA<br>SATA Port 0: Ubuntu 15.04-disk1<br>Controller: IDE<br>IDE Secondary Master: [Optical Drive] Empl | .vmdk (Normal, 8.00 GB)<br>ty |  |  |
|                                  | 🕞 Audio                                                                                                    |                               |  |  |
|                                  | Disabled                                                                                                    |                               |  |  |
|                                  | P Network                                                                                                    |                               |  |  |
|                                  | Adapter 1: Intel PRO/1000 MT Desktop (Bridged Adapter, Qualcomm Atheros AR9485WB-EG<br>Wireless Network Adapter)     |                               |  |  |
|                                  | Ø USB                                                                                                    |                               |  |  |
|                                  | Disabled                                                                                                    |                               |  |  |
|                                  | Shared folders                                                                                                    |                               |  |  |
|                                  | None                                                                                                    |                               |  |  |
|                                  | Description                                                                                                    |                               |  |  |
|                                  | None                                                                                                    |                               |  |  |

Slika 4.1.2.10. Spisak virtuelnih mašina i parametri

### 4.1.3. Testiranje međusobne povezanosti virtuelnih mašina

Nakon dodavanja sve tri virtuelne mašine, trebalo bi izvršiti proveru njihove povezanosti međusobnom razmenom *ping* paketa. Da bi ovo bilo uspešno, obe virtuelne mašine čija se veza testira moraju biti pokrenute u isto vreme.

Najpre je neophodno dobiti informacije o IP adresama interfejsa virtuelnih mašina koje su deo ove mreže. To se može realizovati odabirom ikone koja predstavlja konekciju na mrežu u gornjem desnom uglu grafičkog interfejsa *Ubuntu* distribucije, birajući potom iz padajućeg menija opciju *Connection Information* (slika 4.1.3.1.). Drugi način dobijanja navedenih informacija je pokretanjem terminala i unošenjem komande *ip addr* ili *ifconfig*, nakon čega dolazi do ispisa podataka o svim pokrenutim interfejsima na mreži, kao što je prikazano na slici 4.1.3.2.

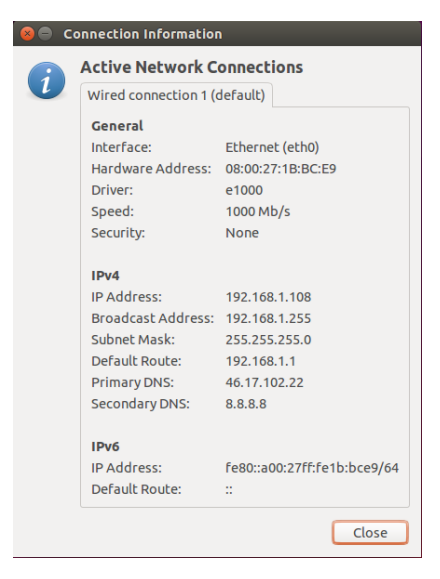

Slika 4.1.3.1. Prozor Connection Information

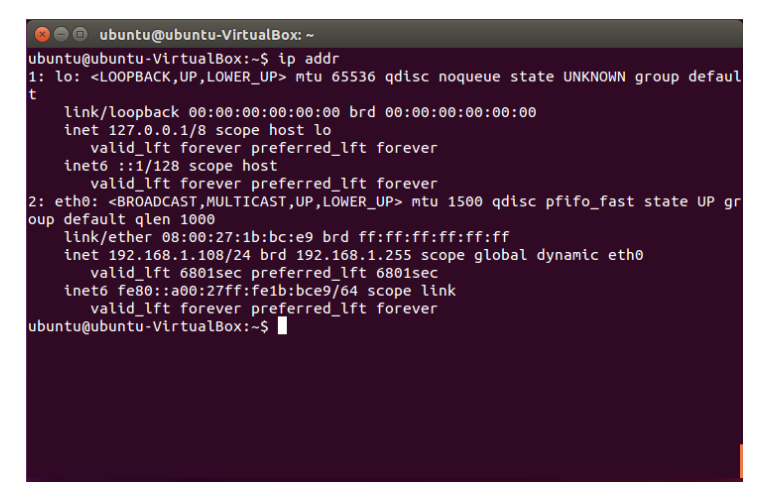

Slika 4.1.3.2. Informacije o adresama interfejsa

Ovim postupkom dobijene su sledeće IP adrese:

- Veb\_server: 192.168.1.108/24
- *Host1*: 192.168.1.106/24
- *Host2*: 192.168.1.112/24

Sada je moguće testirati povezanost virtuelnih mašina *ping* komandom. Prilikom ispitivanja veze između *Host1* i *Veb\_server* mašine, ona bi bila pokrenuta na bilo kojoj od njih i imala sledeći oblik ukoliko bi bila pokrenuta sa mašine *Veb\_server*: *ping –c4 192.168.1.106*. Navedenom komandom vrši se slanje 4 *ping* paketa. Analogno tome se vrši provera veze između druge host mašine i mašine sa serverom, kao i između dve host mašine, iako to nije od velikog interesa za ovu tezu, ali pokazuje karakteristike *bridged networking* moda. Sa slika 4.1.3.3. i 4.1.3.4. je moguće zaključiti da sve testirane konekcije funkcionišu i da je mreža za simulaciju uspešno postavljena.

| 😣 🔿 💿 ubuntu@ubuntu-VirtualBox: ~                                                                                                    |
|----------------------------------------------------------------------------------------------------|
| ubuntu@ubuntu-VirtualBox:~\$ ping -c4 192.168.1.106<br>PING 192.168.1.106 (192.168.1.106) 56(84) bytes of data.<br>64 bytes from 192.168.1.106: icmp_seq=1 ttl=64 time=0.672 ms<br>64 bytes from 192.168.1.106: icmp_seq=2 ttl=64 time=0.752 ms<br>64 bytes from 192.168.1.106: icmp_seq=3 ttl=64 time=0.644 ms<br>64 bytes from 192.168.1.106: icmp_seq=4 ttl=64 time=0.414 ms                                                                                                    |
| <pre> 192.168.1.106 ping statistics 4 packets transmitted, 4 received, 0% packet loss, time 3001ms rtt min/avg/max/mdev = 0.414/0.620/0.752/0.128 ms ubuntu@ubuntu-VirtualBox:~\$ ping -c4 192.168.1.112 PING 192.168.1.112 (192.168.1.112) 56(84) bytes of data. 64 bytes from 192.168.1.112: icmp_seq=1 ttl=64 time=0.637 ms 64 bytes from 192.168.1.112: icmp_seq=3 ttl=64 time=0.647 ms 64 bytes from 192.168.1.112: icmp_seq=3 ttl=64 time=0.647 ms </pre> |
| 192.168.1.112 ping statistics<br>4 packets transmitted, 4 received, 0% packet loss, time 3003ms<br>rtt min/avg/max/mdev = 0.407/0.597/0.706/0.115 ms<br>ubuntu@ubuntu-VirtualBox:~\$                                                                                                    |

Slika 4.1.3.3. Ping sa virtuelne mašine Veb\_server

| 😣 🖨 🗉 ubuntu@ubuntu-VirtualBox: ~                                                                                                    |
|----------------------------------------------------------------------------------------------------|
| ubuntu@ubuntu-VirtualBox:~\$ ping -c4 192.168.1.112<br>PING 192.168.1.112 (192.168.1.112) 56(84) bytes of data.<br>64 bytes from 192.168.1.112: icmp_seq=1 ttl=64 time=0.435 ms<br>64 bytes from 192.168.1.112: icmp_seq=2 ttl=64 time=0.632 ms<br>64 bytes from 192.168.1.112: icmp_seq=3 ttl=64 time=0.734 ms<br>64 bytes from 192.168.1.112: icmp_seq=4 ttl=64 time=0.389 ms |
| 192.168.1.112 ping statistics<br>4 packets transmitted, 4 received, 0% packet loss, time 3001ms<br>rtt min/avg/max/mdev = 0.389/0.547/0.734/0.143 ms<br>ubuntu@ubuntu-VirtualBox:~\$                                                                                                    |
|                                                                                                    |

Slika 4.1.3.4. Ping između Host1 i Host2

## 4.2. Pokretanje servera

Po završetku postavljanja mreže virtuelnih mašina, može se preći na dalja podešavanja koja se tiču samog *Linux OS* koji je pokrenut. Prvo od njih je instalacija *Apache* servera na mašini *Veb\_server*, njenim pokretanjem i kucanjem komande *sudo apt-get install apache2*, a zatim i unosom slova y kao potvrdu da je korisnik siguran da želi da utroši navedeni deo memorije, nakon čega sledi proces instalacije servera. Postoji i opcija pokretanja komande koja automatski odgovara na pomenuto pitanje: *sudo apt-get install -y apache2*, kako je već pomenuto prilikom instalacije alata *Wireshark*.

Postupak pokretanja servera je nakon instalacije praktično gotov, međutim potrebno je modifikovati korisničke dozvole za pristup direktorijumu /var/www/html/, u koji će biti smeštena veb stranica korišćena za demonstraciju uspešnog ili neuspešnog pristupa serveru. Ovo je moguće postići komandom sudo chmod o+w /var/www/html, koja vrši dodavanje write dozvole korisnicima koji nisu kreirali direktorijum niti pripadaju istoj grupi u kojoj se nalazi kreator direktorijuma. U nastavku se na slici 4.2.1. mogu videti rezultati detaljnog listinga direktorijuma

/var/www/, prikazujući aktivne dozvole za poddirektorijum *html* pre i posle njihove modifikacije. Tako je omogućeno kreiranje datoteka unutar pomenutog direktorijuma, kao i pristupanje njima, od strane korisnika koji nisu *root* korisnik. Postupak pisanja koda za veb stranicu dat je u daljem delu teksta.

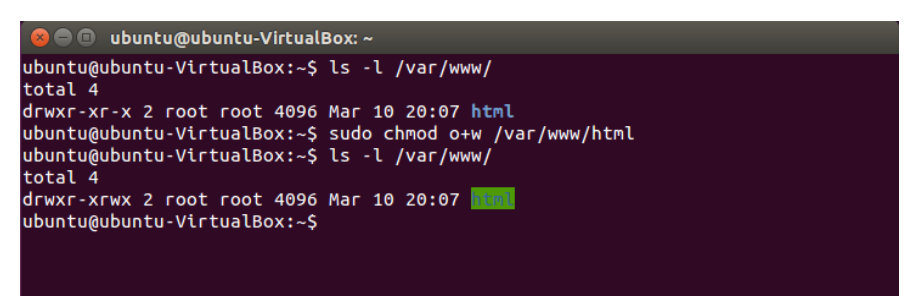

Slika 4.2.1. Korisničke dozvole za direktorijum /var/www/

### 4.3. Kontrola pristupa serveru

Blokiranje IP adrese virtuelne mašine *Host2* predstavlja ključni deo ove simulacije. Kao što je navedeno u odeljku 2.2.2. ovog rada, u tu svrhu će biti modifikovana konfiguraciona datoteka *Apache* servera. Pošto je na ovoj mašini instaliran tekstualni editor *Vim*, o čemu govori naredni odeljak teksta, može se koristiti u ovom slučaju, pa se odgovarajuća datoteka otvara komandom *sudo vim /etc/apache2/apache2.conf*. S obzirom na to da je potrebno blokirati jednu IP adresu, a dozvoliti pristup svim ostalim, redosled direktiva treba da bude takav da se najpre ispita uslov čijim ispunjavanjem bi se omogućio pristup svim adresama, a zatim uslov direktive *Deny*, kojim se filtrira saobraćaj, odnosno brani pristup mašini *Host2* u ovom primeru. U slučaju obrnutog redosleda obrade uslova, pri pokušaju pristupa virtuelne mašine *Host2*, njena adresa bi ispunila uslov za odbijanje pristupa, ali i naredni uslov koji se ispituje, koji dozvoljava saobraćaj poreklom od bilo koje IP adrese, čime bi zabrana bila "poništena", zbog načina funkcionisanja ovih direktiva. Izmenjeni deo teksta datoteke sa konfiguracijom je obeležen na slici 4.3.1., uz napomenu da je ove promene potrebno sačuvati i nakon toga restartovati server, komandom *sudo service apache2 restart*.

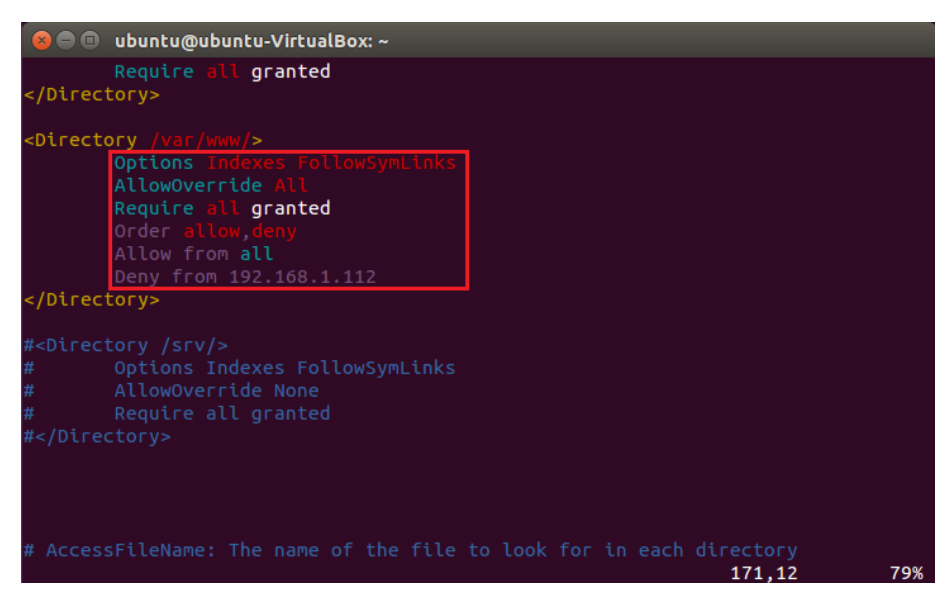

Slika 4.3.1. Izmene konfiguracije Apache servera

## 4.4. Ostala podešavanja u Linux OS

U ovom odeljku će ukratko biti opisana dodatna podešavanja koja su izvršena u sklopu realizovanja simulacije.

#### 4.4.1. Kreiranje veb stranice na serveru

Imajući u vidu da izgled veb stranice nije od značaja za simulaciju, već samo kao sredstvo demonstracije funkcionisanja blokade virtuelne mašine *Host2*, ne postoji potreba za time da kod ove stranice bude kompleksan.

Radi jednostavnijeg pisanja ovog koda, umesto korišćenja nepraktičnog Vi (Visual editor) tekstualnog editora, instaliran je Vim (Vi improved) editor komandom sudo apt-get install -y vim. Nakon toga, kreira se nova datoteka HelloWorld.html unutar direktorijuma /var/www/html i automatski ulazi u Vim editor, komandom vim /var/www/html/HelloWorld.html. Sam način pisanja unutar ovog editora neće biti opisan u ovom radu, ali je dostupan na stranici https://linux.startcom.org/docs/en/Introduction%20to%20Linux/sect\_06\_02.html. Takođe, treba naglasiti da postoje i drugi tekstualni editori koji se mogu iskoristiti u ovu svrhu, kao što su Gedit, Nano ili Emacs. U nastavku je prikazan izgled HTML koda veb stranice, ispisan u Vim editoru pre nego što se ova datoteka sačuva i izađe se iz editora, komandom :x, nakon čega je veb stranica spremna za pokretanje.

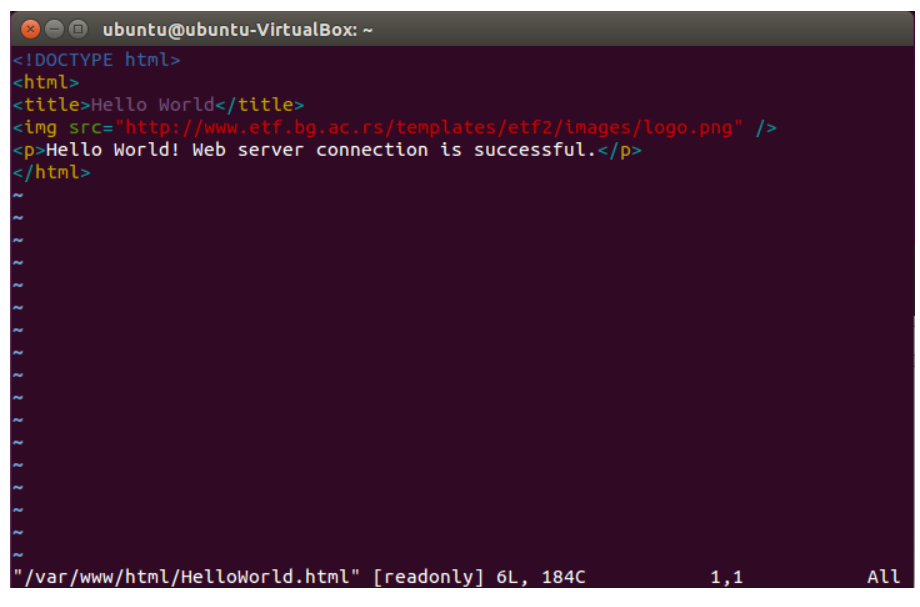

Slika 4.4.1.1. HTML kod veb stranice

### 4.4.2. Definisanje naziva domena servera

Prilikom komunikacije host virtuelnih mašina sa mašinom na kojoj je pokrenut veb server, potrebno je dodeliti simbolički naziv IP adresi mašine *Veb\_server*, slično onome što bi uradio DNS server, radi pristupa od strane host virtuelnih mašina korišćenjem internet pretraživača. Kako bi se ovo postiglo, u terminalu obe host mašine je neophodno izmeniti datoteku /*etc/hosts* korišćenjem tekstualnog editora, pokrenutog komandom *sudo vim /etc/hosts*. U ovoj datoteci već postoje linije teksta koje definišu servere, pa je potrebno u tom delu teksta dodati novu liniju koja služi za mapiranje IP adrese virtuelne mašine *Veb\_server* na željeni simbolički naziv. Odabran je naziv "www.diplrad.com", s obzirom na to da takav URL ne vodi ka nekoj već postojećoj stranici na Internetu prilikom pokretanja u pretraživaču. Na slici 4.4.2.1. je prikazan sadržaj datoteke /*etc/hosts* 

nakon izvršenih izmena. Ponovo je potrebno sačuvati ove izmene i izaći iz tekstualnog editora, komandom :*x*. Sada je moguće pristupiti veb serveru sa jedne od host mašina upisivanjem "www.diplrad.com" u veb pretraživač, a takođe može biti iskorišćeno i pri korišćenju *ping* komande u slučaju testiranja povezanosti. Naravno, ovakav naziv je izabran u cilju demonstracije realnog primera, postoji mogućnost da bi takva adresa postala zauzeta na Internetu do početka puštanja simulacije, pa ne bi bila postignuta željena povezanost virtuelnih mašina.

| 😞 🗖 🗊 ubuntu@                                                                                                    | ubuntu-VirtualBox: ~                                                                                     |       |     |
|----------------------------------------------------------------------------------------------------|----------------------------------------------------------------------------------------------------|-------|-----|
| 127.0.0.1<br>127.0.1.1<br>192.168.1.108                                                                                                    | localhost<br>ubuntu-VirtualBox<br>www.diplrad.com                                                        |       |     |
| <pre># The following<br/>::1 ip6-loca<br/>fe00::0 ip6-loca<br/>ff00::0 ip6-mcas<br/>ff02::1 ip6-allr<br/>~<br/>~<br/>~<br/>~<br/>~<br/>~<br/>~<br/>~<br/>~<br/>~<br/>~<br/>~<br/>~<br/>~<br/>~<br/>~<br/>~<br/>~</pre> | lines are desirable for IPv6 capable hos<br>alhost ip6-loopback<br>alnet<br>stprefix<br>hodes<br>routers |       |     |
| ~<br>"/etc/hosts" 10L                                                                                                    | , 262C                                                                                                   | 4,0-1 | All |

Slika 4.4.2.1. Tekst datoteke /etc/hosts/ nakon izmena

# **5.** REZULTATI SIMULACIJE

Posle izvršenih postavki simulacije i konfigurisanja mreže, prelazi se na njenu realizaciju i analiziranje rezultata dobijenih korišćenjem alata *Wireshark*.

#### 5.1. Postavka snimanja saobraćaja

Pre pokretanja simulacije, potrebno je postaviti i početi snimanje *http* saobraćaja alatom *Wireshark* na željenom interfejsu, u cilju sagledavanja poruka koje se razmenjuju pri pokušaju komunikacije host mašina sa veb serverom. Stoga će ovakva snimanja biti puštena na interfejsima virtuelnih mašina *Host1i Host2* pri pokušaju njihovog pristupa veb serveru, dok će na interfejsu mašine *Veb\_server* ono biti pokrenuto samo pri testiranju pristupa od strane *Host2*. Razlog za ovo je to što se pri takvom testu očekuje da *Host2* može da šalje pakete virtuelnoj mašini *Veb\_server*, ali da neće dobiti odgovor, dok se u slučaju pristupa mašine *Host1* očekuje isti izgled paketa koji je snimljen na host strani veze.

Sve tri virtuelne mašine postavljaju snimanje *http* saobraćaja na isti način. Najpre se *Wireshark* može pokrenuti nakon pretraživanja ovog pojma, kao na slici 5.1.1., čime se otvara grafički interfejs (slika 5.1.2.). Kao što se može videti, spisak interfejsa je sada dostupan korisniku, o čemu je bilo reči u odeljku 4.1.2.

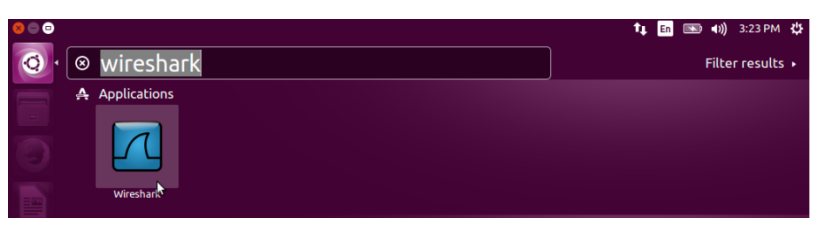

Slika 5.1.1. Pretraga aplikacije Wireshark

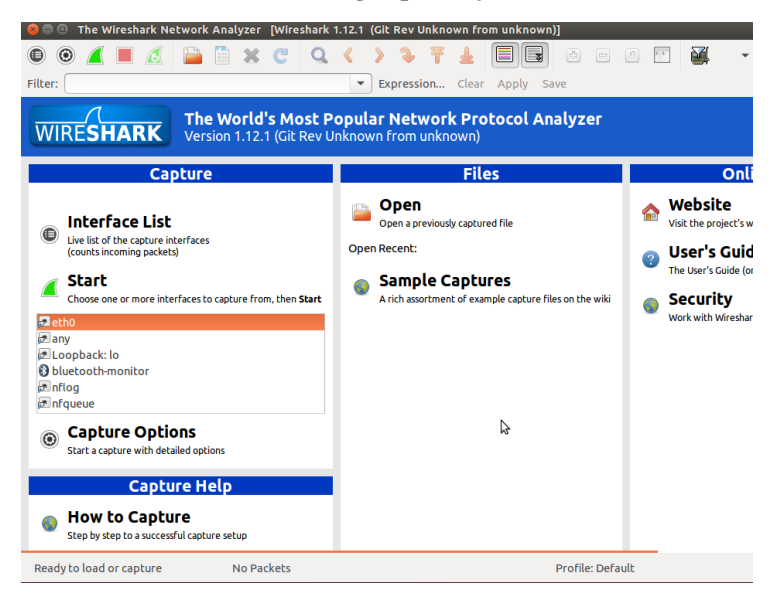

Slika 5.1.2. Grafički interfejs programa Wireshark

Sa ovog spiska neophodno je duplim klikom odabrati interfejs na kom je potrebno snimanje paketa, nakon čega se otvara prikaz za podešavanje parametara snimanja. U okviru toga za potrebe ove simulacije dovoljno je izabrati snimanje *http* tipa paketa, biranjem ove opcije nakon klika na dugme *Capture Filter* (slika 5.1.3.), a ostale vrednosti se ne moraju menjati. Potvrdom ovih parametara snimanje je pripremljeno za praćenje simulacije.

| 8 🗖 🗊                     | Wireshark: Capture Filter - Profile: Default                                                                           |
|---------------------------|----------------------------------------------------------------------------------------------------|
| Edit                      | Capture Filter                                                                                                    |
| New                       | Ethernet address 00:08:15:00:08:15<br>Ethernet type 0x0806 (ARP)<br>No Broadcast and no Multicast<br>No ARP<br>IP only |
| Delete                    | IP address 192.168.0.1<br>IPX only<br>TCP only<br>UDP only<br>TCP or UDP port 80 (HTTP)                                |
| Droportio                 |                                                                                                    |
| Filter nan<br>Filter stri | s<br>he: HTTP TCP port (80)<br>ng: tcp port http                                                                       |
| Help                      | Cancel OK                                                                                                    |

Slika 5.1.3. Biranje filtera paketa

| 😣 🗉 Edit Ir                                          | nterface Settings                                                                                                    |
|------------------------------------------------------|----------------------------------------------------------------------------------------------------|
| Capture                                              |                                                                                                    |
| Interface:                                           | eth0                                                                                                    |
| IP address:                                          | 192.168.1.108                                                                                                    |
| Link-layer he<br>Capture p<br>Capture p<br>Limit eac | Buffer size: 2 − + mebibyte(s)<br>packets in promiscuous mode<br>packets in monitor mode<br>h packet to 262144 − + bytes |
| Capture Fill                                         | ter: tcp port http Compile BPF                                                                                           |
| Help                                                 | Cancel OK                                                                                                    |

Slika 5.1.4. Postavke za snimanje paketa na interfejsu

### 5.2. Pristup serveru sa virtuelne mašine Host1

Nakon postavke opisane u prethodnom odeljku, sada treba pokrenuti snimanje saobraćaja klikom na dugme *Start* u okviru prethodno opisanog grafičkog prikaza alata *Wireshark* i izvršiti testiranje pristupa veb stranici *HelloWorld.html* na veb serveru, od strane virtuelne mašine *Host1*. Otvaranjem internet pretraživača i upisivanjem adrese *www.diplrad.com/HelloWorld.html*, dolazi do uspešnog pristupa veb stranici kreiranoj na veb serveru pokrenutog na virtuelnoj mašini *Veb\_server*, prikazanog na slici 5.2.1.

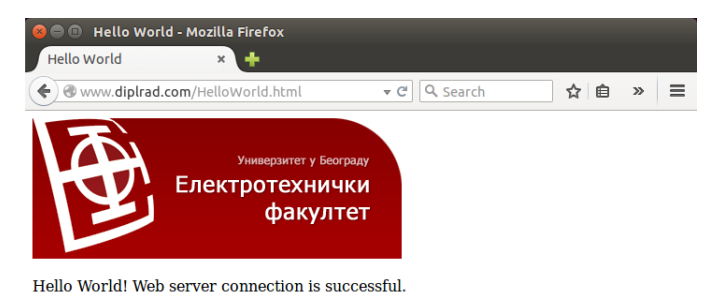

Slika 5.2.1. Uspešan pristup veb stranici

Snimanje saobraćaja se može zaustaviti dugmetom *Stop*, predstavljenim crvenim kvadratom u gornjem delu grafičkog interfejsa alata *Wireshark*, a na narednoj slici se mogu videti dobijeni rezultati. Na osnovu njih se ustanovljuje da je razmena *http* paketa između ove dve virtuelne mašine protekla neometano.

| *eth0 (t | cp port http) [Wireshark 1.12.1 (Git Rev Un | known from unknown)]                      | 🏚 🖪 📧 🜒 5:55 PM 🛟                                                                           |
|----------|---------------------------------------------|-------------------------------------------|---------------------------------------------------------------------------------------------|
| Ø        | • • 🖌 🖿 🔬 🗎 🕷                               | C Q < > 🤉 ቸ 🚽                             |                                                                                             |
|          | Filter:                                     | ▼ Expression Cle                          | ear Apply Save                                                                              |
|          | No. Time Source                             | Destination Protocol L                    | ength Info                                                                                  |
|          | 1 0.000000000 192.168.1.106                 | 192.168.1.108 TCP                         | 74 48718-80 [SYN] Seq=0 Win=29200 Len=0 MSS=                                                |
|          | 2 0.000055000 192.168.1.108                 | 192.168.1.106 TCP                         | 74 80-48718 [SYN, ACK] Seq=0 Ack=1 Win=28960                                                |
|          | 4 0.000165000 192.168.1.106                 | 192.168.1.108 HTTP                        | 490 GET /HelloWorld.html HTTP/1.1                                                           |
|          | 5 0.000323000 192.168.1.108                 | 192.168.1.106 TCP                         | 66 80-48718 [ACK] Seq=1 Ack=425 Win=30080 Le                                                |
| ==       | 7 0.000700000 192.168.1.108                 | 192.168.1.108 TCP                         | 66 48718-80 [ACK] Seq=425 Ack=499 Win=30336                                                 |
|          | 8 0.073551000 192.168.1.106                 | 147.91.14.197 TCP                         | 74 56178→80 [SYN] Seq=0 Win=29200 Len=0 MSS=                                                |
|          | 9 0.086329000 147.91.14.197                 | 192.168.1.106 TCP<br>147.91.14.197 TCP    | 74 80-56178 [SYN, ACK] Seq=0 ACK=1 Win=5792<br>66 56178-80 [ACK] Seg=1 Ack=1 Win=29312 Len= |
|          | 11 0.086536000 192.168.1.106                | 147.91.14.197 HTTP                        | 529 GET /templates/etf2/images/logo.png HTTP/                                               |
|          | 12 0.103691000 147.91.14.197                | 192.168.1.106 TCP                         | 66 80-56178 [ACK] Seq=1 Ack=464 Win=6912 Len:                                               |
|          | 14 0.105165000 192.168.1.106                | 147.91.14.197 TCP                         | 66 56178-80 [ACK] Seq=464 Ack=152 Win=30336                                                 |
|          | 15 0.105185000 147.91.14.197                | 192.168.1.106 TCP                         | 66 80-56178 [FIN, ACK] Seq=152 Ack=464 Win=6                                                |
|          | 17 0.116229000 147.91.14.197                | 147.91.14.197 TCP<br>192.168.1.106 TCP    | 66 80-56178 [ACK] Seq=153 Ack=465 Win=6912 L                                                |
| <u> </u> |                                             |                                           |                                                                                             |
|          |                                             |                                           |                                                                                             |
| <u>a</u> |                                             |                                           |                                                                                             |
|          |                                             |                                           |                                                                                             |
|          |                                             |                                           |                                                                                             |
|          |                                             |                                           | 2                                                                                           |
| $\Box$   |                                             |                                           |                                                                                             |
| ĽЧ       | Internet Protocol Version 4, Src: 192       | .168.1.106 (192.168.1.106), Dst: 1        | 192.168.1.108 (192.168.1.108)                                                               |
|          | Hypertext Transfer Protocol                 | 11: 40/10 (40/10), DSt POIL: 00 (0        | 30), Seq: 1, ACK: 1, Len: 424                                                               |
|          | 0000 08 00 27 1b bc o0 08 00 27 40 b        | 1 64 09 00 45 00 ' 'T d                   | 5                                                                                           |
|          | 0010 01 dc 47 05 40 00 40 06 6d f0 c        | 0 a8 01 6a c0 a8G.@.@. mj                 |                                                                                             |
|          | 0020 01 6c be 4e 00 50 b6 cc fe 4f e        | 4 41 58 b2 80 18 .l.N.PO.AX.              |                                                                                             |
|          | 0030 00 05 75 75 00 00 01 01 08 0a 0        | 0 07 b9 4e 00 0aN                         | ;                                                                                           |
|          | ●                                           | Packets: 17 · Displayed: 17 (100.0%) · Dr | opped: 0 (0.0%) Profile: Default                                                            |

Slika 5.2.2. Paketi snimljeni pri uspešnom pristupu serveru

## 5.3. Pristup serveru sa virtuelne mašine Host2

Pred početak testiranja ovog slučaja na virtuelnim mašinama Veb\_server i Host2 se pokreće snimanje http saobraćaja, uz postavku opisanu u odeljku 5.1. Kao i u prethodnom delu simulacije, u internet pretraživaču se pokreće adresa veb stranice HelloWorld.html locirane na veb serveru pokrenutog na mašini Veb\_server. Nakon nekog vremena, pretraživač obaveštava korisnika o zabrani pristupa veb serveru, izbacujući grešku "403 Forbidden", što je bilo i očekivano (slika 5.3.1.).

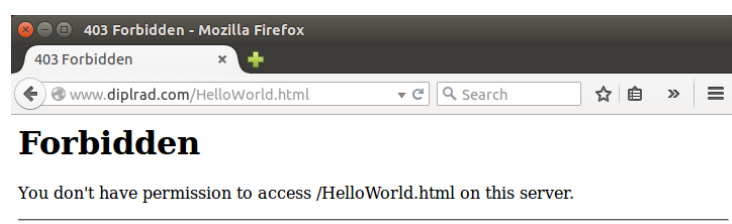

Apache/2.4.10 (Ubuntu) Server at www.diplrad.com Port 80

#### Slika 5.3.1. Zabranjen pristup veb stranici

Snimanje saobraćaja na interfejsima se zaustavlja i dobijeni rezultati su prikazani na narednim slikama. Iz njih se dolazi do zaključka da paketi od *Host2* dolaze do virtuelne mašine *Veb\_server*, ali se host mašini šalju paketi obaveštenja o nedozvoljenom pristupu, zbog uspešne blokade IP adrese.

| *eth0 (t   | cp port h                                                                  | ttp) [Wiresha                                                          | ark 1.12.1 (G                                                      | it Rev Unk                                   | nown fron                                    | n unknov                                                 | /n)]                                  |                                 |                                   |                                                          | 14 E                                        | n 💌 🕻                                                    | 0 <b>))</b> 5:45                                      | РМ 🖞                                        |
|------------|----------------------------------------------------------------------------|------------------------------------------------------------------------|--------------------------------------------------------------------|----------------------------------------------|----------------------------------------------|----------------------------------------------------------|---------------------------------------|---------------------------------|-----------------------------------|----------------------------------------------------------|---------------------------------------------|----------------------------------------------------------|-------------------------------------------------------|---------------------------------------------|
| Ø          | •                                                                          |                                                                        | 2                                                                  | <b>*</b>                                     | CC                                           | ۲ 🗸                                                      | > 🕹 💈                                 | F 1                             |                                   | <b>\$</b>                                                |                                             | 1 **                                                     |                                                       | *                                           |
|            | Filter:                                                                    |                                                                        |                                                                    |                                              |                                              | •                                                        | Expression                            | Clea                            | r Apply                           | Save                                                     |                                             |                                                          |                                                       |                                             |
|            | No.                                                                        | Time                                                                   | Source                                                             |                                              | Desti                                        | nation                                                   | Р                                     | rotocol                         | Length                            | Info                                                     |                                             |                                                          |                                                       |                                             |
|            | 1<br>2<br>3<br>4                                                           | 0.00000000<br>0.000055000<br>0.000330000<br>0.000445000<br>0.000445000 | 192.168.1.<br>192.168.1.<br>192.168.1.<br>192.168.1.<br>192.168.1. | 112<br>108<br>112<br>112<br>108              | 192.10<br>192.10<br>192.10<br>192.10         | 58.1.108<br>58.1.112<br>58.1.108<br>58.1.108<br>58.1.108 | T(<br>T(<br>H<br>T                    | CP<br>CP<br>CP<br>TTP<br>CP     | 74<br>74<br>66<br>374             | 44539→80<br>80→44539<br>44539→80<br>GET /Hel<br>80→44539 | [SYN]<br>[SYN,<br>[ACK]<br>LoWorld<br>[ACK] | Seq=0 Wi<br>ACK] Seq<br>Seq=1 Ac<br>.html HT<br>Seg=1 Ac | n=29200<br>=0 Ack=1<br>k=1 Win=<br>TP/1.1<br>k=309 Wi | Len=0 M<br>L Win=28<br>=29312 L<br>in=30080 |
|            | 6                                                                          | 0.000917000<br>0.001178000<br>0.054975000                              | 192.168.1.<br>192.168.1.<br>192.168.1.                             | 108<br>112<br>112                            | 192.10<br>192.10<br>192.10                   | 58.1.112<br>58.1.108<br>58.1.108                         | H<br>T(<br>H                          |                                 | 588  <br>66 -<br>340              | HTTP/1.1<br>44539→80<br>GET /fav:                        | 403 Fo<br>[ACK]<br>[con.ic                  | rbidden<br>Seq=309<br>o HTTP/1                           | (text/h<br>Ack=523<br>.1                              | tml)<br>Win=303                             |
|            | 16                                                                         | 0.055409000                                                            | 192.168.1.<br>192.168.1.<br>192.168.1.                             | 112<br>112                                   | 192.10                                       | 58.1.108<br>58.1.108                                     | T(<br>H                               | CP<br>TTP                       | 66<br>370                         | 44539→80<br>GET /fav:                                    | [ACK]<br>[con.ic                            | Seq=583<br>0 HTTP/1                                      | Ack=1040                                              | ) Win=31                                    |
|            | 12<br>13<br>14<br>15                                                       | 0.068644000<br>0.107867000<br>5.001230000<br>5.003670000               | 192.168.1.<br>192.168.1.<br>192.168.1.<br>192.168.1.               | 108<br>112<br>108<br>112                     | 192.10<br>192.10<br>192.10<br>192.10         | 58.1.112<br>58.1.108<br>58.1.112<br>58.1.108             | H<br>T(<br>T(<br>T(                   | TP<br>CP<br>CP<br>CP            | 583<br>66<br>66                   | HTTP/1.1<br>44539→80<br>80→44539<br>44539→80             | 403 Fo<br>[ACK]<br>[FIN,<br>[FIN,           | rbidden<br>Seq=887<br>ACK] Seq<br>ACK] Seq               | (text/h<br>Ack=1557<br>=1557 Ac<br>=887 Ack           | ntml)<br>7 Win=32<br>ck=887 W<br>k=1558 W   |
| A          | Frame                                                                      | 12: 583 byte                                                           | s on wire (                                                        | 108<br>4664 bits                             | 192.10<br>), 583 by                          | tes capt                                                 | ured (4664                            | bits) c                         | on inter                          | 80→44539<br>face 0                                       |                                             | Seq=1558                                                 | ACK=888                                               | 3 W1N=32                                    |
| <u>a</u> , | <ul> <li>Ethern</li> <li>Intern</li> <li>Transm</li> <li>Hypert</li> </ul> | et II, SrC:<br>et Protocol<br>ission Contr<br>ext Transfer             | Version 4,<br>ol Protocol                                          | :DC:e9 (0<br>Src: 192.<br>, Src Por          | 168.1.108<br>t: 80 (80                       | 0:DC:E9)<br>(192.16<br>), Dst P                          | , DST: Cad<br>8.1.108),<br>ort: 44539 | musco_43<br>Dst: 192<br>(44539) | 3:20:39<br>2.168.1.1<br>), Seq: 1 | (08:00:27<br>112 (192.<br>1040, Ack                      | :43:20<br>168.1.<br>: 887,                  | :39)<br>112)<br>Len: 517                                 | 7                                                     |                                             |
| <b>#</b>   | ▶ Line-b                                                                   | ased text da                                                           | ta: text/ht                                                        | ml                                           |                                              |                                                          |                                       |                                 |                                   |                                                          |                                             |                                                          |                                                       |                                             |
| <u>-</u>   |                                                                            |                                                                        |                                                                    |                                              |                                              |                                                          |                                       |                                 | \$                                |                                                          |                                             |                                                          |                                                       |                                             |
|            | 0000 0<br>0010 0<br>0020 0<br>0030 0                                       | 8 00 27 43 20<br>2 39 a0 b6 40<br>1 70 00 50 a0<br>0 fc 86 58 00       | 0 39 08 00<br>0 00 40 06<br>d fb b9 8b<br>0 00 01 01               | 27 1b bc<br>13 dc c0<br>5c de 00<br>08 0a 00 | e9 08 00<br>a8 01 6c<br>5b 69 60<br>0a f8 8d | 45 00<br>c0 a8<br>80 18<br>00 08                         | 'C 9<br>.9@.@.<br>.p.P                | 'E.<br>l<br>[i`                 |                                   |                                                          |                                             |                                                          |                                                       |                                             |
|            | • 🕅                                                                        | File: "/tmp/wir                                                        | eshark_pcap                                                        | ng I                                         | Packets: 16                                  | • Displaye                                               | ed: 16 (100.0                         | %) · Drop                       | oped: 0 (0.                       | .0%)                                                     | Profil                                      | e: Default                                               |                                                       |                                             |

Slika 5.3.2. Paketi snimljeni sa Veb\_server strane

| 8 🗢 📼     | File I           | Edit   | View        | Go      | Capture | e Ana         | lyze          | Statis | tics 🗌        | Telepi         | hony             | Tools   | Inter   | nals I           | Help          |          |                | 4               | †₊             | En 🗈           | <b>⊳</b> ∢))      | 5:46 PN              | <b>4 ₽</b>       |
|-----------|------------------|--------|-------------|---------|---------|---------------|---------------|--------|---------------|----------------|------------------|---------|---------|------------------|---------------|----------|----------------|-----------------|----------------|----------------|-------------------|----------------------|------------------|
| Ø         | ۲                | ۲      |             |         | ٢       |               |               | ×      | C             | Q              | <                | >       | Ъ       | Ŧ                | ₅             |          | Ş              | ¢.              | -              | 1              | ++                |                      | •                |
|           | Filter           | :      |             |         |         |               |               |        |               |                | -                | Exp     | pressio | on               | Clear         | Appl     | y S            | ave             |                |                |                   |                      |                  |
|           | No.              | т      | ime         |         | Sourc   | e             |               |        | De            | stina          | ation            |         |         | Proto            | ocol          | Length   | Inf            | 0               |                |                |                   |                      |                  |
|           |                  | 10     | .0000       | 00000   | 192.1   | 68.1.         | 112           |        | 74            | .125.          | 195.1            | 13      |         | ТСР              |               | 66       | 3368           | 89→80           | [ACK]          | Seq=           | 1 Ack=            | 1 Win=24             | 0 Ler            |
|           |                  | 20     | .0946       | 79000   | 74.12   | 5.195         | .113          |        | 192           | 2.168          | .1.11            | 2       |         | TCP              |               | 66       | [TCF           | P ACKe          | ed uns         | een s          | egment            | ] 80→336             | 589 [ <i>I</i>   |
|           |                  | 30     | . 2568      | 31000   | 52.40   | .179.         | 112           |        | 52<br>193     | .40.1<br>2.168 | /9.19            | 7       |         | ТСР              |               | 66       | 365J           | 19→80<br>P ACKe | [ACK]          | een s          | I ACK=.<br>eament | 1 W1N=23<br>1 80→365 | 19 [/            |
|           |                  | 54     | .3840       | 75000   | 192.1   | 68.1.         | 112           |        | 91            | .189.          | 89.24            | 9       |         | ТСР              |               | 66       | 5015           | i1→80           | [ACK]          | Seq=           | 1 Ack=            | 1 Win=64             | 4 Ler            |
|           |                  | 64     | .4306       | 33000   | 91.18   | 9.89.         | 240           |        | 192           | 2.168          | .1.11            | 2       |         | TCP              |               | 66       | [TCF           | P ACKe          | ed uns         | een s          | egment            | ] 80→501             | 151 [ <i>I</i>   |
|           |                  | 87     | .9201       | 77000   | 192.1   | 68.1.         | 108           |        | 19,           | 2.168<br>2.168 | .1.10            | 8<br>2  |         | ТСР              |               | 74       | 445:<br>80→4   | 19→80<br>14539  | [SYN]          | ACK1           | 9 Win=.<br>Sea=0  | 29200 Le<br>Ack=1 W  | en=⊍ ⊵<br>/in=28 |
|           |                  | 97     | .9205       | 04000   | 192.1   | 68.1.         | 112           |        | 192           | 2.168          | .1.10            | 8       |         | TCP              |               | 66       | 4453           | 9→80            | [ACK]          | Seq=           | 1 Ack=            | 1 Win=29             | 312 L            |
|           |                  | 10 7   | .9206       | 35000   | 192.1   | 68.1.         | 112           |        | 192           | 2.168          | .1.10            | В       |         | HTTP             |               | 374      | GET            | /Hell           | oWorl          | d.htm          | L HTTP,           | /1.1                 | 20000            |
|           |                  | 11 /   | .9208       | 39000   | 192.1   | 68.1.         | 108           |        | 19,           | 2.168<br>2.168 | .1.11            | 2       |         | нттр             |               | 588      | 0 80→4<br>HTTE | 14539<br>P/1.1  | [ACK]<br>403 F | seq=           | LACK=:<br>den (†  | 309 Win=<br>text/htm | :30080<br>11)    |
|           |                  | 13 7   | .9213       | 51000   | 192.1   | 68.1.         | 112           |        | 192           | 2.168          | .1.10            | 8       |         | тср              |               | 66       | 4453           | 9→80            | [ACK]          | Seq=           | 309 Acl           | k=523 Wi             | n=303            |
|           |                  | 14 7   | .9750       | 99000   | 192.1   | 68.1.         | 112           |        | 192           | 2.168          | .1.10            | В       |         | HTTP             |               | 340      | GET            | /favi           | .con.i         | co HT          | TP/1.1            |                      |                  |
|           |                  | 15 7   | .9755       | 70000   | 192.1   | 68.1.<br>68 1 | 108           |        | 192           | 2.168          | .1.11            | 2       |         | TCP              |               | 583      | 4453           | 20_80           | 403 F          | Orbidi<br>Seg= | den (1<br>583 Aci | text/htm<br>k=1040 W | 1L)<br>/in=31    |
|           |                  | 17 7   | .9887       | 95000   | 192.1   | 68.1.         | 112           |        | 192           | 2.168          | .1.10            | B       |         | HTTP             |               | 370      | GET            | /favi           | icon.i         | co HT          | TP/1.1            | K-1040 P             | 111-51           |
| Â         |                  | 18 7   | .9892       | 67000   | 192.1   | 68.1.         | 108           |        | 192           | 2.168          | .1.11            | 2       |         | HTTP             |               | 583      | HTTP           | 9/1.1           | 403 F          | orbid          | den (1            | text/htm             | ıl)              |
|           |                  | 19 8   | .0279       | 94000   | 192.1   | 68.1.         | 112           |        | 192           | 2.168          | .1.10            | 8       |         | ТСР              |               | 66       | 4453           | 89→80           | [ACK]          | Seq=           | 887 AC            | k=1557 W             | /1n=32           |
| a,        | ▶ Fram           | ne 18  | : 583       | byte    | s on w  | ire (4        | 4664          | bits)  | , 583         | byte           | es cap           | tured   | 466     | 54 bit           | s) or         | inte     | rface          | 0               |                | \              |                   |                      |                  |
|           | Ethe<br>Tote     | ernet  | II,<br>Prot | Src: (  | Cadmus( | $10^{10}$     | :bc:e<br>Src: | 9 (08  | :00:2<br>68 1 | 7:1D           | :bc:e9<br>(192 1 | ), DS   | 108)    | admusC<br>Det·   | .0_43:<br>102 | 20:39    | (08:           | 00:27           | :43:2          | 0:39)          |                   |                      |                  |
| 1         | Interpreter Tran | smis   | sion        | Contro  | ol Prot | tocol         | , Src         | Port   | : 80          | (80)           | , Dst            | Port:   | 4453    | , 03C.<br>39 (44 | 1539),        | Seq:     | 1040           | , Ack           | : 887          | , Len:         | 517               |                      |                  |
|           | ▶ Нуре           | rtex   | t Tra       | nsfer   | Proto   | col           |               |        |               |                |                  |         |         |                  |               |          |                |                 |                |                |                   |                      |                  |
|           | ▶ L1ne           | e-base | ed te       | xt da   | ta: tex | xt/htr        | ml            |        |               |                |                  |         |         |                  |               |          |                |                 |                |                |                   |                      |                  |
| · [^      |                  |        |             |         |         |               |               |        |               |                |                  |         |         |                  |               |          |                |                 |                |                |                   |                      |                  |
| $\square$ |                  |        |             |         |         |               |               |        |               |                |                  |         |         |                  |               |          |                |                 |                |                |                   |                      |                  |
|           | 0000             | 08 0   | 90 27       | 43 20   | 39 08   | 8 00          | 27 1          | b bc e | e9 08         | 00 4           | 5 00             | 1.1     | С 9     | 1                | E.            |          |                |                 |                |                |                   |                      |                  |
|           | 0010             | 02 3   | 39 a0       | b6 40   | 00 40   | 06            | 13 d          | c c0 a | a8 01         | 60 0           | 0 a8             | .9.     | .@.@.   | ;                | .l            |          |                |                 |                |                |                   |                      | -                |
|           | 0030             | 00 1   | fc 3b       | 50 ac   | 00 01   | 00 OD         | 08 0          | a 00 0 | 9a f8         | 8d 6           | 0 08             | . p.    | г<br>Т  | \L               | ±             |          |                |                 |                |                |                   |                      |                  |
|           | -                | ~      |             |         |         |               |               |        |               |                |                  |         |         |                  |               |          |                |                 |                |                |                   |                      |                  |
|           | 0 💆              | File   | e: "/tm     | np/wire | eshark_ | рсарг         | ng            | Pa     | ackets        | : 24 - 1       | Displa           | yed: 24 | 4 (100. | .0%) ·           | Dropp         | oed: 0 ( | 0.0%)          |                 | Prof           | ile: De        | fault             |                      |                  |

Slika 5.3.3. Paketi snimljeni sa Host2 strane

## 5.4. Blokada hosta korišćenjem UFW

U ovom delu teksta ukratko će biti prikazan rezultat simulacije pokušaja pristupa serveru od strane *Host2* u slučaju korišćenja fajervola, na osnovu podešavanja prikazanih na slici 2.2.2.1. Proces simulacije i snimanja paketa isti je kao i u prethodnom odeljku.

Za razliku od prethodno testirane situacije u kojoj je za blokadu pristupa odrađena modifikacija konfiguracione datoteke *Apache* servera, prilikom analize paketa u ovom slučaju može se ustanoviti da paketi poslati sa *Host2* sada stižu do veb servera, ali da sada nema povratnog odgovora na njih. Prikaz snimljenih paketa se može videti na slikama 5.4.1. i 5.4.2.

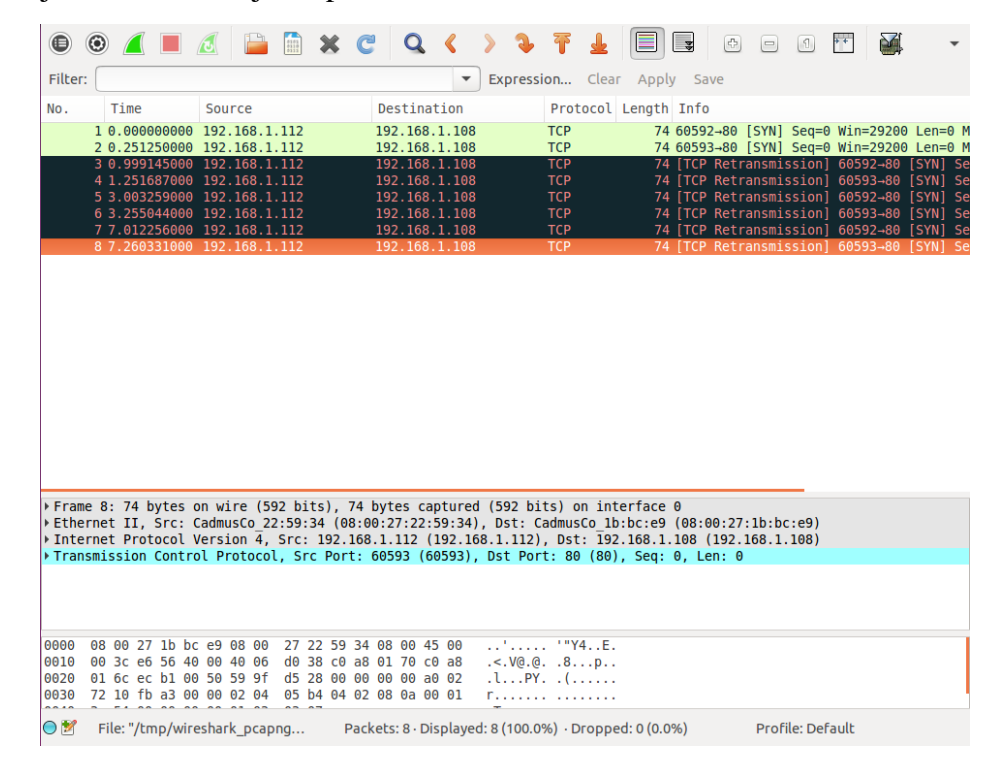

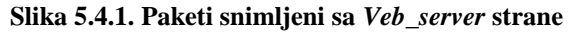

|                      | • 🔼 💻                                                               | 2                                                    | Ì 🗶 C                                                      | Q                                            | < > 🤉 🖷                                                   | · 🛓 🗐 🛛                                             | <b>¥</b>                            | - 1                      | ··· 🏹                | •         |
|----------------------|---------------------------------------------------------------------|------------------------------------------------------|------------------------------------------------------------|----------------------------------------------|-----------------------------------------------------------|-----------------------------------------------------|-------------------------------------|--------------------------|----------------------|-----------|
| Filter:              |                                                                     |                                                      |                                                            |                                              | <ul> <li>Expression</li> </ul>                            | . Clear Apply                                       | Save                                |                          |                      |           |
| No.                  | Time                                                                | Source                                               | 1                                                          | Destinati                                    | ion Pr                                                    | otocol Length                                       | Info                                |                          |                      |           |
|                      | 1 0.00000000                                                        | 192.168.1.1                                          | 12 1                                                       | 92.168.1                                     | . 108 TCF                                                 | o 74                                                | 60592→80                            | [SYN] Seq=0              | Win=2920             | 0 Len=0 1 |
|                      | 2 0.250372000                                                       | 192.168.1.11                                         | 12 1                                                       | 92.168.1                                     | .108 TCI                                                  | P 74                                                | 60593→80                            | [SYN] Seq=0              | Win=2920             | 0 Len=0 I |
|                      | 4 1 251207000                                                       | 192.108.1.1                                          | 12 J<br>12 1                                               | 92.108.1                                     | 108 TC                                                    |                                                     | TCP Retr                            | ansmission]              | 60592→80<br>60593→80 |           |
|                      | 5 3.002866000                                                       | 192.168.1.1                                          | 12 1                                                       | 92.168.1                                     | .108 TC                                                   | <b>&gt;</b> 74                                      | TCP Retr                            | ansmission]              | 60592→80             | [SYN] S   |
|                      | 6 3.254351000                                                       | 192.168.1.1                                          | 12 1                                                       | 92.168.1                                     | .108 TC                                                   |                                                     | [TCP Retr                           | ansmission]              | 60593→80             |           |
|                      | 7 7.011354000                                                       | 192.168.1.11                                         | 12 1                                                       | 92.168.1                                     | .108 TC                                                   | P 74                                                | [TCP Retr                           | ansmission]              | 60592→80             | [SYN] S   |
|                      | 8 7.258304000                                                       | 192.168.1.11                                         | 12 1                                                       | .92.168.1                                    | .108 TCF                                                  | P 74                                                | [TCP Retr                           | ansmission]              | 60593→80             | [SYN] S   |
| Ether Inter Trans    | net II, Src: C<br>net Protocol V<br>mission Contro                  | CadmusCo_22:5<br>/ersion 4, Sr<br>ol Protocol,       | 9:34 (08:00<br>rc: 192.168.<br>Src Port: 6                 | :27:22:59<br>1.112 (19<br>0593 (605          | 9:34), Dst: Cadm<br>92.168.1.112), D<br>593), Dst Port: 8 | usCo_1b:bc:e9<br>st: 192.168.1.3<br>80 (80), Seq: ( | (08:00:27<br>108 (192.<br>0, Len: 0 | :1b:bc:e9)<br>168.1.108) |                      |           |
|                      |                                                                     |                                                      |                                                            |                                              |                                                           |                                                     |                                     |                          |                      |           |
|                      |                                                                     |                                                      |                                                            |                                              |                                                           |                                                     |                                     |                          |                      |           |
|                      |                                                                     |                                                      |                                                            |                                              |                                                           |                                                     |                                     |                          |                      |           |
|                      |                                                                     |                                                      |                                                            |                                              |                                                           |                                                     |                                     |                          |                      |           |
|                      |                                                                     |                                                      |                                                            |                                              |                                                           |                                                     |                                     |                          |                      |           |
|                      |                                                                     |                                                      |                                                            |                                              |                                                           |                                                     |                                     |                          |                      |           |
|                      |                                                                     |                                                      |                                                            |                                              |                                                           |                                                     |                                     |                          |                      |           |
|                      |                                                                     |                                                      |                                                            |                                              |                                                           |                                                     |                                     |                          |                      |           |
|                      |                                                                     |                                                      |                                                            |                                              |                                                           |                                                     |                                     |                          |                      |           |
|                      |                                                                     |                                                      |                                                            |                                              |                                                           |                                                     |                                     |                          |                      |           |
|                      |                                                                     |                                                      |                                                            |                                              |                                                           |                                                     |                                     |                          |                      |           |
| 0000                 | 08 00 27 1b bc                                                      | : e9 08 00 2                                         | 7 22 59 34 (                                               | 08 00 45                                     | 00 ··· ··· ·· · · ·                                       | 'Y4E.                                               |                                     |                          |                      |           |
| 0000                 | 08 00 27 1b bc<br>00 3c e6 56 40                                    | e9 08 00 2<br>00 40 06 d                             | 7 22 59 34 (<br>0 38 c0 a8 (                               | 08 00 45<br>31 70 c0                         | 00'''                                                     | Ύ4Ε.<br>3ρ                                          |                                     |                          |                      |           |
| 9000<br>9010<br>9020 | 08 00 27 1b bc<br>00 3c e6 56 40<br>01 6c ec b1 90<br>72 18 84 5 90 | e9 08 00 2<br>00 40 06 d<br>50 59 9f d<br>00 22 4    | 7 22 59 34 (<br>0 38 c0 a8 (<br>5 28 00 00 2               | 98 00 45<br>91 70 c0<br>90 00 a0             | 00'''<br>a8 .<.V0.0<br>02 .lPY                            | 'Y4E.<br>3p<br>(                                    |                                     |                          |                      |           |
| 0000<br>0010<br>0030 | 08 00 27 1b bc<br>03 3c 65 64<br>01 6c ec b1 00<br>72 10 84 5b 00   | e9 08 00 2<br>00 40 06 d<br>50 59 9f d<br>00 02 04 0 | 7 22 59 34 0<br>38 c0 a8 0<br>5 28 00 00 0<br>5 b4 04 02 0 | 38 00 45<br>31 70 c0<br>30 00 a0<br>38 0a 00 | 00' '<br>a8 .<.V@.@. 4<br>02 .lPY. 1<br>01 r[             | 'Y4E.<br>3p<br>                                     |                                     |                          |                      |           |

Slika 5.4.2. Paketi snimljeni sa Host2 strane

# 6. ZAKLJUČAK

Na osnovu prethodno prikazanih rezultata simulacije, može se zaključiti da je cilj teze ispunjen, s obzirom na to da je uspešno izvršena blokada IP adrese jednog host uređaja na dva načina, promenom konfiguracije *Apache* servera i upotrebom fajervola. Ovime je na efikasan način, bez velike upotrebe resursa, testirana jedna svakodnevna situacija, pa bi ovakvo rešenje moglo biti primenjeno i na realne fizičke uređaje.

Treba imati na umu da postoje i drugi načini na koje bi ovakvo ponašanje servera bilo realizovano, kao što je i navedeno u tekstu rada. Takođe, odrađeni primer je skalabilan, pa postoji mogućnost testiranja daleko veće i pravilno organizovane mreže, kao i blokiranja čitavog opsega IP adresa, što mnogim organizacijama može biti od velike koristi. Problem u takvom slučaju jedino se ogleda u tome što fizički uređaj koji implementira takav test može biti usporen nakon određenog broja istovremeno pokrenutih virtuelnih mašina. Takav efekat već je bio ispoljen i pri pokretanju ove simulacije, s obzirom na količinu RAM memorije računara koja je bila upotrebljena. Mogućnosti virtuelizacije su brojne, pa se tako i podešavanja korišćenih mašina mogu menjati u skladu sa potrebama određene simulacije, kao što su količina korišćene RAM memorije, izbor distribucije ili čitavog operativnog sistema, ili način umrežavanja. Imajući to na umu, primer odrađen u okviru ovog rada predstavlja odličnu osnovu za kompleksnije realizacije i dalju edukaciju u oblasti virtuelizacije.

## LITERATURA

- [1] doc. dr Zoran Čiča, Mrežna administracija i programiranje, predavanja, 2016
- [2] http://www.vmware.com/solutions/virtualization.html
- [3] https://www.tutorialspoint.com/internet\_technologies/web\_servers.htm
- [4] https://www.virtualbox.org/manual/UserManual.html
- [5] https://en.opensuse.org/VirtualBox
- [6] https://en.wikipedia.org/wiki/IP\_address\_blocking
- [7] https://www.digitalocean.com/community/tutorials/how-to-set-up-a-firewall-with-ufw-on-ubuntu-14-04
- [8] http://httpd.apache.org/docs/1.3/mod/mod\_access.html#order
- [9] https://www.digitalocean.com/community/tutorials/how-to-protect-an-apache-server-with-fail2ban-on-ubuntu-14-04
- [10] https://httpd.apache.org/ABOUT\_APACHE.html
- [11] https://www.virtualbox.org/manual/ch06.html
- [12] http://encyclopedia2.thefreedictionary.com/Network+stack
- [13] http://www.addictivetips.com/ubuntu-linux-tips/15-ubuntu-text-editors-grab-your-favorite/
- [14] http://www.wpbeginner.com/glossary/apache/
- [15] http://askubuntu.com/questions/52147/how-can-i-access-apache-on-virtualboxguest-from-host
- [16] Link za preuzimanje softverskog alata VirtualBox: https://www.virtualbox.org/wiki/Downloads
- [17] Link za preuzimanje "slike" Ubuntu distribucije: https://virtualboxes.org/images/ubuntu/#ubuntu1504